| UKD universitäts<br>klinikumbonn                                                      | Anlage                                     | Version: 2<br>gültig ab: 23.01.2018<br>Revision: 07.01.2022 |
|---------------------------------------------------------------------------------------|--------------------------------------------|-------------------------------------------------------------|
| Institut für Klinische Chemie und<br>Klinische Pharmakologie<br><b>-Zentrallabor-</b> | Elektronische<br>Laboranforderung (Lauris) | Intranet<br>Seite 1 von 42                                  |

|       | Erstellt von:   | Geprüft von: | Freigegeben von:      |
|-------|-----------------|--------------|-----------------------|
| Name  | Andreas Grigull | Berndt Zur   | Birgit Stoffel-Wagner |
| Datum | 23.01.2018      | 23.01.2018   | 23.01.2018            |

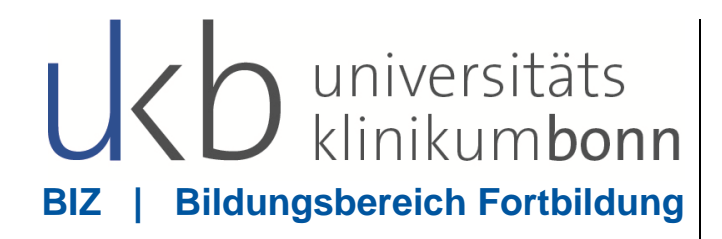

# Skript

zur

# Laboranforderung

über

Lauris

Eigentum des Bildungszentrums am Universitätsklinikum Bonn Dieses Skript ist nur für den internen Gebrauch bestimmt. Eine Vervielfältigung (jeglicher Art) ist nur mit ausdrücklicher Genehmigung des Bildungszentrums erlaubt.

Skript zur Laboranforderung / Lauris im KAS i.A. Carl Roovers (B.A.) | KAS-Trainerteam VERSION 01.18

# Inhaltsverzeichnis

## Inhalt

| Was ist Lauris?                                                         | 1             |
|-------------------------------------------------------------------------|---------------|
| Wie gelange ich zur "Laboranforderung - Lauris"?                        | 2<br>2        |
| 2) über die Patientenfunktionsstelle (Ambulanzen, Funktionsabteilungen) | 3             |
| 3) über den OP – Plan / Terminkalender                                  | 4             |
| Das Hauptmenü<br>Das Zentrallabor<br>Hauptmenü:                         | 7<br>10<br>10 |
| Wechseln zu:                                                            | 10            |
| Arbeit unterbrechen:                                                    | 11            |
| Arbeitsplatz:                                                           | 11            |
| Die vier wichtigsten Punkte                                             | 12            |
| Bekleben der Monovetten                                                 | 22            |
| Häufig gemachte Fehler bei der Handhabe der Monovetten                  | 24            |
| Probenbearbeitung                                                       | 27            |
| Vorwerte                                                                | 28            |
| Das Erstellen von Vorlagen<br>Das Löschen von Vorlagen                  | 29<br>32      |
| Achtung!                                                                | 34            |
| Hinweise zur Laboranforderung im EDV-Ausfall.                           | 35            |
| Beschriftung                                                            | 35            |
| Probenidentifikation                                                    | 36            |
| Gerinnung                                                               | 37            |
| Transfusionsmedizin                                                     | 38            |
| Wo finde ich Unterstützung bei Problemen mit dem KAS?                   | 39            |

## Was ist Lauris?

Lauris ist ein System zur elektronischen Anforderung und Verwaltung von Laborbefunden.

Mit Hilfe des sogenannten "Lauris Client" werden von den anfordernden Stationen / Abteilungen Aufträge generiert, die über das "Lauris Gateway" zum "Swisslab-Laborsystem" des entsprechenden Labors (bei uns Zentrallabor, Gerinnungslabor und Blutbank) übermittelt werden.

Lauris ist kein Laborsystem, sondern ein Labor<u>informations</u>system, welches die Elektronische Laborbefundabfrage und Laboruntersuchungsanforderung von den Stationen und aus den Ambulanzen automatisiert.

- Es dient der Automatisierung, der Optimierung und der Dokumentation aller Laborprozesse
- Es dient weiter der Unterstützung des Qualitätsmanagements im Laborbereich
- Es ermöglicht den Zugriff und die Übermittlung von Labordaten in das KAS, sowie anderen spezifischen Partnersystemen (PDMS - Systeme)

# Wie gelange ich zur "Laboranforderung - Lauris"?

Drei Wege sind gängig...

## 1) Über die Stationsgrafik (für alle Bettenführenden Stationen)

| 🖉 ORBIS UKB@KHV                                                        |     |              |               |                |                  |                          |              |                                          |              |                        |               | 20.1         | 1.2017 08 | 44:49 UKB@KHV     | 08 04 28 02 100 | 5900 - 🔳 × |
|------------------------------------------------------------------------|-----|--------------|---------------|----------------|------------------|--------------------------|--------------|------------------------------------------|--------------|------------------------|---------------|--------------|-----------|-------------------|-----------------|------------|
| Datei Bearbeiten Extra Administrați                                    | ion | 2            |               |                |                  |                          |              |                                          |              |                        | 🚯 KG A        | NÃ           |           | 09/0901           | 85 BIZ18122     | 6          |
| (a) (b) (c) (c) (c) (c) (c) (c) (c) (c) (c) (c                         | - 6 |              | 1 0           | i - 🛱 🞜        |                  |                          |              | 0 ^                                      |              | . ,                    | *             |              |           |                   |                 |            |
|                                                                        |     |              |               |                |                  |                          |              | +                                        |              | V                      |               |              |           |                   |                 |            |
| Bereiche/Übersichten                                                   |     | Stationsgra  | afik/1. Stati |                |                  |                          |              |                                          |              |                        |               |              |           |                   |                 |            |
| ADM Global                                                             |     | Obstinues    | siele Del     | di Elhan Oi    | -                | le efficie l'Annalise al |              | × 100 100 100 100 100 100 100 100 100 10 | 901          |                        |               | nodlor zuwo  | laan      |                   |                 | D D        |
| ADM Kostenrechnung                                                     | -   | Stationsan   | sicht Ber     | nandiemiter Si | auon Benand      | iemiter Krankeni         | naus 🗠       | N 4 4                                    | 2            | $\odot \Theta^{\perp}$ | <b>U</b> Dell | anulei zuwe  | ISEN      |                   | <u> </u>        | 94         |
| ADM Terminverwaltung                                                   |     |              |               |                |                  |                          |              |                                          |              |                        |               |              |           |                   |                 |            |
| Patientendatenmanagement                                               |     | A011-1       | ç             | Patient a      | uswählen         |                          |              |                                          | 9            |                        |               | 5            | 798 jack  |                   |                 |            |
| 🔲 Ambulanz                                                             |     |              |               | Patient        | erlegen          |                          |              |                                          |              |                        |               |              |           |                   |                 |            |
| Station                                                                |     | A021-1       | ď             | Patient        | entlassen        |                          |              |                                          |              |                        |               |              | 233       |                   |                 |            |
| Funktionsbereich                                                       |     |              |               | Betteige       | nschaften        |                          |              |                                          |              |                        |               |              |           |                   |                 |            |
| OP-Bereich                                                             |     | A031-1       | ď             | Bettsper       | re               |                          |              |                                          |              |                        |               | 1            | 7         |                   |                 |            |
| Patientensuche                                                         | ~   |              | 1             | Patiente       | ndaten-Administ  | ration                   |              |                                          |              |                        |               | -            | -         |                   |                 |            |
| Stationsgrafik                                                         | -   | A041-1       | ď             | Aufnahn        | e und Behandlu   | ngsplanung               |              | -                                        |              |                        |               |              | 9         |                   |                 |            |
| Fallübersicht                                                          |     |              |               | Visite, A      | nordnungen und   | Übersichten              |              | -                                        |              |                        |               | _            | _         |                   |                 |            |
| Arbeitsliste Medizin                                                   |     | A051-1       | Ŷ             | Assessn        | ents und Durch   | führungsnachwe           | ise 🔸        |                                          |              |                        |               |              | 32        |                   |                 |            |
| Behandlungsplanung                                                     |     | 10011        | -3            | Intensiv       | Assessments un   | d Durchführungs          | snachweise • |                                          |              |                        |               |              |           |                   |                 |            |
| Arbeitsliste Medikation                                                | M   | AUD          | 0.            | Verlaufs       | dokumentation    |                          | •            | -                                        | н            |                        |               |              | 22        |                   |                 |            |
| geöffnete Akten                                                        | -   | 4071-1       | đ             | Verlaufs       | übersichten      |                          | •            | -                                        |              |                        |               |              | 27        |                   |                 |            |
|                                                                        |     | ΛVI          | 0             | Anforde        | ung von Diagno   | stik und Therapi         | e            | Allgemeine Anfo                          | rderung      |                        |               |              |           |                   |                 |            |
|                                                                        | ~   | A081-1       | 0             | Befund-        | und Leistungsdo  | okumentation             | •            | Anforderung Ant                          | i-Dekubitu   | us-Matratz             | en            | 2            | 151       |                   |                 |            |
|                                                                        |     | 100          | *             | Verlegu        | g / Entlassung   |                          | •            | Anforderung EK                           | G Einmali    | g                      |               |              |           |                   |                 |            |
|                                                                        |     | A101-1       | Q             | Formula        | re und Beschein  | igungen                  | •            | Anforderung Inte                         | erdisziplina | äre Pflegel            | beratung      |              | 112       |                   |                 |            |
|                                                                        |     |              |               | Dokume         | ntenmanagemer    | nt / Archiv              |              | Anforderung Lai                          | bor - LAUF   | RIS                    |               |              | -         |                   |                 |            |
|                                                                        | _   | AFLU         |               | Kontroll       | sten             |                          | •            | Amoraerung win                           | nopiologie   | 5                      |               |              |           |                   |                 |            |
|                                                                        | Y   | -            |               | Pat.Map        | pen-Direktaufruf |                          | *            | Anforderung Pa                           | hologie      |                        |               |              |           |                   |                 |            |
|                                                                        |     |              |               | Struktur       | erte Lstgerfass  | ung                      |              | Anforderung Vir                          | ologie Ern   | eger                   |               |              |           |                   |                 |            |
|                                                                        | -   |              |               | Zusatzei       | ntgelte / Mengen | kalkulator               |              | Anforderung Zyt                          | ostatika (   | CATO)                  |               |              |           |                   |                 |            |
|                                                                        |     |              |               |                |                  |                          |              | Aufklärungsbog                           | en Blanko    | 1.<br>                 |               |              |           |                   |                 |            |
|                                                                        |     | Detailinform | nationen      |                | ltung            |                          |              | Aufklärungsbög                           | en Thieme    | 8                      |               |              |           |                   |                 | -          |
|                                                                        |     | Wartolicto   | Tormino       | Moldungon      |                  |                          |              | Autklarung Prov                          | okationste   | est                    |               | ant          |           |                   |                 |            |
|                                                                        |     | vvartenste   | Terrinic      | weidungen      |                  |                          |              | Autklarung syst.                         | immunime     | erapie                 |               | sin          |           |                   |                 |            |
|                                                                        |     | Patient      | <b>t</b> :    | Ge             | Typ Statu        | s Kennzei                | Aufnahme/H   | Anforderung Do                           | diologie (   | COCT)                  |               | 1            |           |                   |                 |            |
|                                                                        |     |              |               |                |                  |                          |              | Transportantord                          |              | nchroTES               | (C)           |              | PI        | D                 |                 |            |
| Zusatzinfos                                                            | -   |              |               |                |                  |                          |              | Transportachein                          | cruny (Sy    | meniores               | (3)           | 1            | Alt       | er                |                 | _          |
| Profile                                                                |     |              |               |                |                  |                          |              | Transportschein                          | Fallstat     | us                     | aktueller     | Fall station | lär       |                   |                 | -          |
| 1. Station                                                             |     |              |               |                |                  |                          |              |                                          |              |                        |               |              |           |                   |                 |            |
| 2. Restverweildauer (DRG) /Q                                           | ^   |              |               |                |                  |                          |              |                                          | Person       | Admin                  | istration     | Behandler    | Kostentra | äger Begleitperst | Angehörig       | ge         |
| 3. Off. Anford./Fertige Befunde                                        |     |              |               |                |                  |                          |              |                                          | Geburte      | sname                  | Guenter       |              | Pa        | eudonym           |                 |            |
| 4. Vorbereitete Anforderungen                                          |     |              |               |                |                  |                          |              |                                          | Nationa      | alität                 | deutech       |              |           | arasho            |                 |            |
| 5. PPR / Maßnahmen / Schnell                                           |     |              |               |                |                  |                          |              |                                          | Eamilio      | nctand                 | aechie        | den          | Sh Sh     | Indene            |                 |            |
| <ol> <li>Obergabe / Anordnungen</li> <li>Medikation / Labor</li> </ol> |     |              |               |                |                  |                          |              |                                          | ramile       | instantu               | geschie       | Jell         | K         | mession           |                 |            |
| 8. Termine/Rest-VD (gepl. Entl                                         |     |              |               |                |                  |                          |              |                                          | Hausar       | zt                     | Krautwa       | ld, Nadja    |           |                   |                 |            |
| 9. Geplante Fälle                                                      | V   |              |               |                |                  |                          |              | ~                                        |              |                        |               |              |           |                   |                 |            |
|                                                                        |     |              |               |                |                  |                          |              | 1                                        |              |                        |               |              |           |                   |                 |            |

In der Stationsgrafik den gewünschten Patienten aussuchen und mit der rechten Maustaste anklicken... (siehe Screenshot). Im Kontextfeld jetzt mit der linken Maustaste "Anforderung Labor – LAURIS" anklicken. 2) über die Patientenfunktionsstelle (Ambulanzen, Funktionsabteilungen)

| 0 ORBIS UKB@KHV                    |              |                   |                                                                                           |                                                              |                              |            | 20.1                                                                                                    | 1.2017 08:5 | 4:06 UKB@KHV 08 | .04.28.02.1005900 - | I × |
|------------------------------------|--------------|-------------------|-------------------------------------------------------------------------------------------|--------------------------------------------------------------|------------------------------|------------|----------------------------------------------------------------------------------------------------|-------------|-----------------|---------------------|-----|
| Datei Bearbeiten Extra Administrat | ion 2        |                   |                                                                                           |                                                              | 0.0                          |            | 🐻 KG ANĀ                                                                                                    | -           | 09/0901         | 8 BIZ18122          | 67  |
|                                    | <b>)</b> - C |                   |                                                                                           |                                                              | ΥΩ                           | 7          | 7                                                                                                    |             |                 |                     |     |
| Bereiche/Übersichten               | -            | Patientensu       | suche                                                                                     |                                                              |                              |            |                                                                                                    |             |                 |                     |     |
| ADM Global                         | ^            | Suche (           | 🏠 🗌 Phonetische Suche 🎦 🌄 Kartendate                                                      | n 👔 🤉 0001                                                   | ×                            |            |                                                                                                    |             |                 |                     | -   |
| ADM Terminverwaltung               | P            | Vame              | Test                                                                                      | Geburtsdatum                                                 |                              |            | SVN                                                                                                    |             |                 |                     |     |
| Patientendatenmanagement           | 1            | /orname           |                                                                                           | Geburtsname                                                  |                              |            | VSNR                                                                                                    |             |                 |                     |     |
| Ambulanz<br>Station                |              | PID<br>Fallnummer |                                                                                           | Adresse                                                      |                              |            |                                                                                                    |             |                 |                     |     |
|                                    |              | Porconon          | Neue Person, stationarer Fall -                                                           |                                                              |                              |            |                                                                                                    |             | 1               | Details anzeigen    |     |
| OP-Rereich     Patientencuche      |              | News              |                                                                                           | Cabud                                                        | - dations                    | Adaptation |                                                                                                    |             | l               |                     |     |
| Stationsgrafik                     | ^            | Name              |                                                                                           | Geburg                                                       | sdatum                       | Adresse    |                                                                                                    |             |                 |                     |     |
| 2 Fallübersicht                    |              |                   |                                                                                           |                                                              |                              |            |                                                                                                    |             |                 |                     | ^   |
| Parbeitsliste Medizin              |              |                   |                                                                                           |                                                              |                              |            |                                                                                                    |             |                 |                     |     |
| Arbeitsliste Medikation            | ×            |                   |                                                                                           |                                                              |                              |            |                                                                                                    |             |                 |                     | _   |
| geöffnete Akten                    |              |                   |                                                                                           |                                                              |                              |            |                                                                                                    |             |                 |                     |     |
|                                    |              |                   |                                                                                           |                                                              |                              |            |                                                                                                    |             |                 |                     |     |
|                                    | -            |                   |                                                                                           |                                                              |                              |            |                                                                                                    |             |                 |                     |     |
|                                    |              |                   |                                                                                           |                                                              |                              |            |                                                                                                    |             |                 |                     |     |
|                                    |              |                   |                                                                                           | Allgemeine Anfo                                              | rderung                      | 0          |                                                                                                    |             |                 |                     |     |
|                                    | ~            |                   |                                                                                           | Anforderung EK                                               | G Einmalig                   |            |                                                                                                    |             |                 |                     |     |
| -                                  |              |                   |                                                                                           | Anforderung Inte                                             | erdisziplinäre Pflegeb       | eratung    |                                                                                                    |             |                 |                     | ~   |
|                                    |              | Hon Toot          |                                                                                           | Anforderung La                                               | bor - LAURIS                 |            |                                                                                                    | . (         | <b>)</b>        |                     |     |
|                                    |              | Falle/Schell      | eine 🕐 Patientenakte offnen 🔹 🔲 Neuer Pall,                                               | Anforderung Pa                                               | thologie                     | *0         |                                                                                                    | r Daten     | Versiegein 👻    | Details anzeigen    | -   |
|                                    | 5            |                   | Fallnr. Ty Orgaeinheit 1 Orgaei                                                           | Anforderung Vir                                              | ologie Erreger               |            | Haupt-                                                                                                    | KU S        | S/ Abrechnung   | F Arzt              |     |
|                                    |              |                   | Patientendaten-Administration                                                             | Aufklärungsbog                                               | ostatika (CATO)<br>en Blanko |            |                                                                                                    |             |                 |                     | ^   |
|                                    | V            | A                 | Aufnahme und Behandlungsplanung                                                           | <ul> <li>Aufklärungsbög</li> </ul>                           | en Thieme                    |            |                                                                                                    |             |                 |                     | 111 |
| Zupstrinfep                        |              | -                 | Visite, Anordnungen und Übersichten                                                       | <ul> <li>Aufklärung Prov</li> </ul>                          | okationstest                 |            |                                                                                                    |             |                 |                     |     |
| 2058/20105                         | -            | â                 | Assessments and DurchlanrungsnachWeise<br>Intensiv Assessments and Durchführungsnachweise | <ul> <li>OP-Anmeldung</li> </ul>                             | minuntrierapie               |            |                                                                                                    |             |                 |                     |     |
|                                    | -            | Ô                 | Verlaufsdokumentation                                                                     | Anforderung Ra                                               | diologie (SSST)              |            |                                                                                                    |             |                 |                     |     |
|                                    |              | _                 | Verlaufsübersichten                                                                       | <ul> <li>Transportanford</li> <li>Transportachoir</li> </ul> | erung (SynchroTESS           | 5)         |                                                                                                    |             |                 |                     |     |
|                                    |              | ĉ                 | Befund- und Leistungsdokumentation                                                        | 10.1                                                         | 1 2017 14 19 - 31 12         | 2017 23:59 |                                                                                                    |             | KV/No           | 2                   |     |
|                                    |              |                   | Verlegung / Entlassung                                                                    | •                                                            |                              |            |                                                                                                    |             |                 |                     |     |
|                                    |              | â                 | Formulare und Bescheinigungen                                                             | KL 09.1                                                      | 1.2017 14:25 - 31.12         | 2017 23:59 | 000100                                                                                                    | 4775        | HSA             | 6                   |     |
|                                    |              | Ô                 | Kontrolliisten                                                                            | • AMB 18.1                                                   | 0.2017 11:24 - 17.04         | 2018 23:59 | E Contraction of the second second seco |             | Keine           | 2                   |     |
|                                    |              |                   | Pat Mappen-Direktaufruf                                                                   | > 10:1                                                       |                              | 2010 20.00 |                                                                                                    |             |                 |                     | V   |

Stammdaten eingeben... unten den gewünschten Fall aussuchen und mit der rechten Maustaste anklicken... (siehe Screenshot). Im Kontextfeld jetzt mit der linken Maustaste "Anforderung Labor – LAURIS" anklicken.

#### 3) über den OP – Plan / Terminkalender

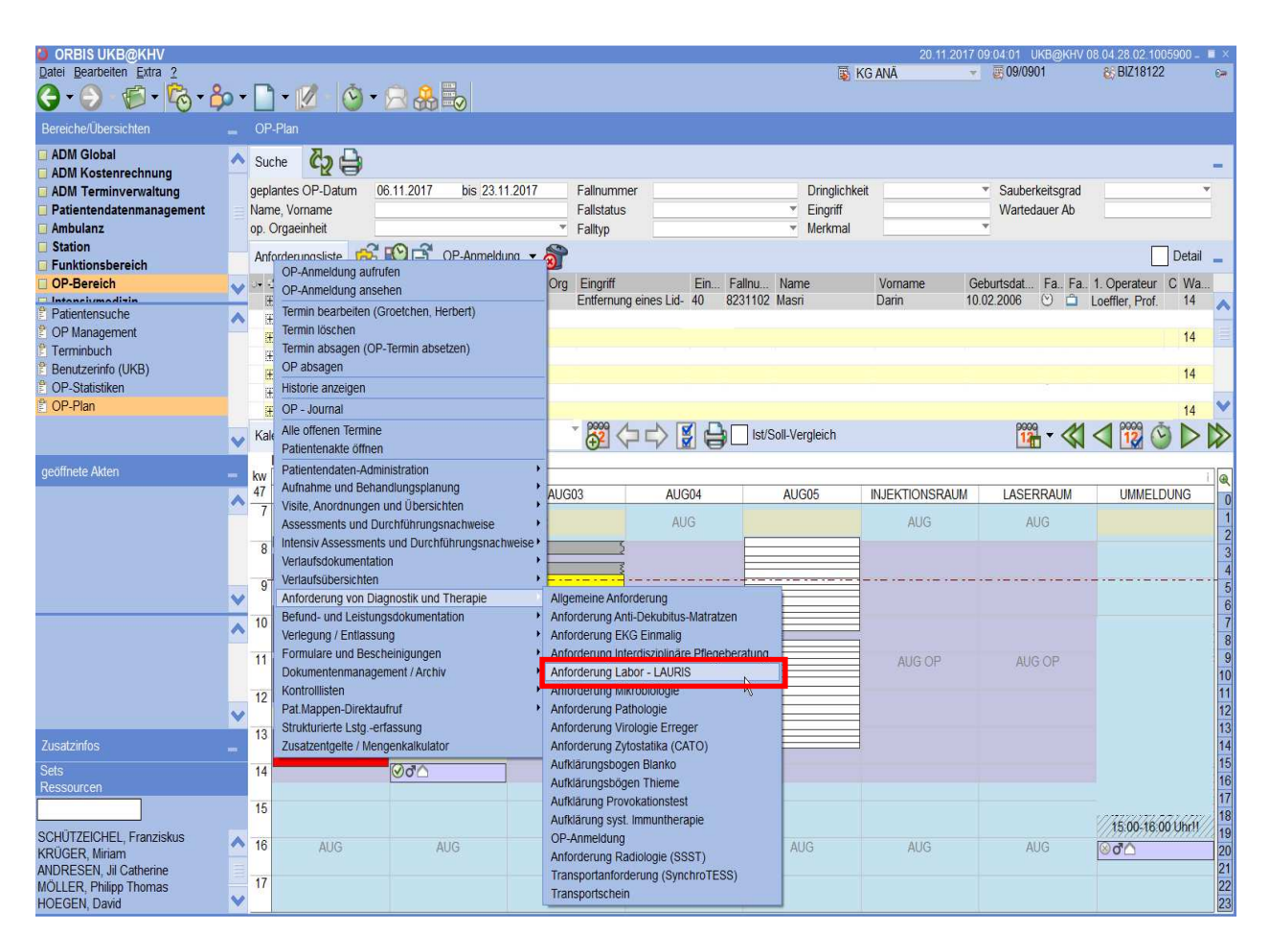

Im OP - Plan / Terminkalender den gewünschten Patienten aussuchen und mit der rechten Maustaste anklicken... (siehe Screenshot). Im Kontextfeld jetzt mit der linken Maustaste "Anforderung Labor – LAURIS" anklicken.

Nach anklicken des Reiters "Laboranforderung-Lauris" mit der linken Maustaste erscheint folgende Maske...

|                                     | 12.04.2012 09:28:18 UKB@AKAS 08.04.16.01                                                                                                    |
|-------------------------------------|----------------------------------------------------------------------------------------------------|
| Datei Bearbeiten Extra Administrati |                                                                                                    |
| 🕒 - 💬 - 👘 - 👘 - 🛄                   | $\sim$ Mopperdietzel, Johanne $\mathbf{Q} \simeq 2041159 \leftrightarrow 26.06.1984$                                                                                                    |
| Bereiche/Übersichten                | Laboranforderung - LAURIS - Ver. 181 [KG DER]                                                                                                    |
| 🗆 Ambulanz                          |                                                                                                    |
| Station                             |                                                                                                    |
| Funktionsbereich                    | Bitte wahlen Sie ein Laborsystem aus:                                                                                                    |
| Benutzerinformation (UKB)           |                                                                                                    |
| OP-Bereich                          |                                                                                                    |
| Intensivmedizin                     | Bitte warien Sie die anfordernde Kostenstelle aus:                                                                                                    |
| Patientensuche                      | 335514 DER Station Doutrelepont F 2                                                                                                    |
| 🖹 Stationsgrafik                    |                                                                                                    |
| 🖺 Fallübersicht                     | Aktuelle Informationen der Labore:                                                                                                    |
| 🖹 Arbeitsliste Medizin              |                                                                                                    |
| 🖹 Behandlungsplanung                | Die Etikettenrollen der Labordrucker können im Zentrallager unter der Materialnummer 11006547 nachbestellt werden! Titel:                                                                |
| Arbeitsliste Medikation             | Varicoloretiketten /-farbig.                                                                                                    |
| geöffnete Akten                     | Sollte zu einem Patienten kein Auftrag anlegen werden können ("keine Abteilung in Lauris") informieren sie bitte den ZIS Servicedes                                                      |
| 🖾 Hopperdietzel, Johanne            | C (5555)unter genauer Angabe Inter Orbis-Anmeidedaten (Klinik + Station/Ambulanz/Funktionsstelle) Hier ist die Einsenderkennung :<br>Orbis und dem Labor noch nicht korrekt abgeglichen. |
|                                     | Weitere Infos und Schulungsunterlagen auch unter: http://doku.ukh.intern.im.Kanitel."Elektronische Laboranforderung LALIPIS"                                                             |
| Operationen                         |                                                                                                    |
| ICU Scoring                         |                                                                                                    |
| Planungsbogen Liste                 |                                                                                                    |
| CARE Listen                         |                                                                                                    |
| Intensiv Scoring                    |                                                                                                    |
| 🖸 Wunden Übersicht                  |                                                                                                    |
| [Laboranforderung - LAURIS]         |                                                                                                    |
| Zusatzinfos                         |                                                                                                    |
|                                     |                                                                                                    |
|                                     |                                                                                                    |
|                                     |                                                                                                    |
|                                     |                                                                                                    |
|                                     |                                                                                                    |
|                                     |                                                                                                    |
|                                     |                                                                                                    |
|                                     |                                                                                                    |
|                                     |                                                                                                    |
|                                     |                                                                                                    |

Hier wählen Sie das gewünschte Labor aus...

- → Zentrallabor für alle "Biochemie-Anforderungen"
- → Gerinnung/Transfusionsmedizin f
  ür alle "Gerinnungsanforderungen" und f
  ür die Bestellung von "Blut- und Blutprodukte, sowie die Blutgruppenbestimmungen"

Des Weiteren müssen Sie ggf. die passende Kostenstelle eintragen...

| Bitte wählen Sie die anfordernde Kostenstelle aus: | コ |
|----------------------------------------------------|---|
| 935514 DER Station Doutrelepont F 2                | • |

NB: In der Regel ist die passende Kostenstelle vorbelegt... (Siehe Eintrag). Wenn nicht, sprechen Sie bitte mit einem Kostenstellenverantwortlichen ab welche Kostenstelle benutzt werden soll und wählen diese dann entsprechend aus dem hinterlegten Katalog\* aus. (\*Aufrufbar über den kleinen Pfeil am Ende des Eingabefeldes).

# Das Hauptmenü

Nach Anklicken "Zentrallabor" erscheint folgende Maske:

| 📀 Lauris Client         |                                                                                                    |
|-------------------------|----------------------------------------------------------------------------------------------------|
| Lauris Version 11.04.14 | Arbeitsplatz                                                                                            |
| Hauptmenü               | Auftrags-Erfassung [F6] Auftrags-Ablage [F7]                                                            |
| Detectory KDC           | Hier werden neue Aufträge erfasst.                                                                      |
|                         |                                                                                                    |
| Analysis 201001444      | Befund-Ansicht (FS)                                                                                     |
| Abbeilung 054121        | abgerufen werden.                                                                                       |
| Abtellung: 934121       |                                                                                                    |
| Funktionen:             |                                                                                                    |
|                         | Verwaltung                                                                                              |
|                         | Benutzer-Zugang beantragen oder ändern                                                                  |
|                         | Hier kann ein neuer Benutzer-Zugang beim Labor beantragt<br>oder ein beschender Zugang gestellt werden. |
|                         |                                                                                                    |
|                         |                                                                                                    |
|                         |                                                                                                    |
|                         |                                                                                                    |
|                         |                                                                                                    |
|                         |                                                                                                    |
|                         |                                                                                                    |
|                         |                                                                                                    |
|                         |                                                                                                    |
|                         |                                                                                                    |
|                         |                                                                                                    |
|                         |                                                                                                    |
|                         |                                                                                                    |
|                         |                                                                                                    |
|                         |                                                                                                    |
|                         |                                                                                                    |
|                         |                                                                                                    |
|                         |                                                                                                    |
|                         |                                                                                                    |
|                         |                                                                                                    |
| Wechseln zu:            |                                                                                                    |
| Mauptmenü [F4]          |                                                                                                    |

Nach Anklicken "Gerinnung/Transfusionsmedizin" erscheint folgende Maske:

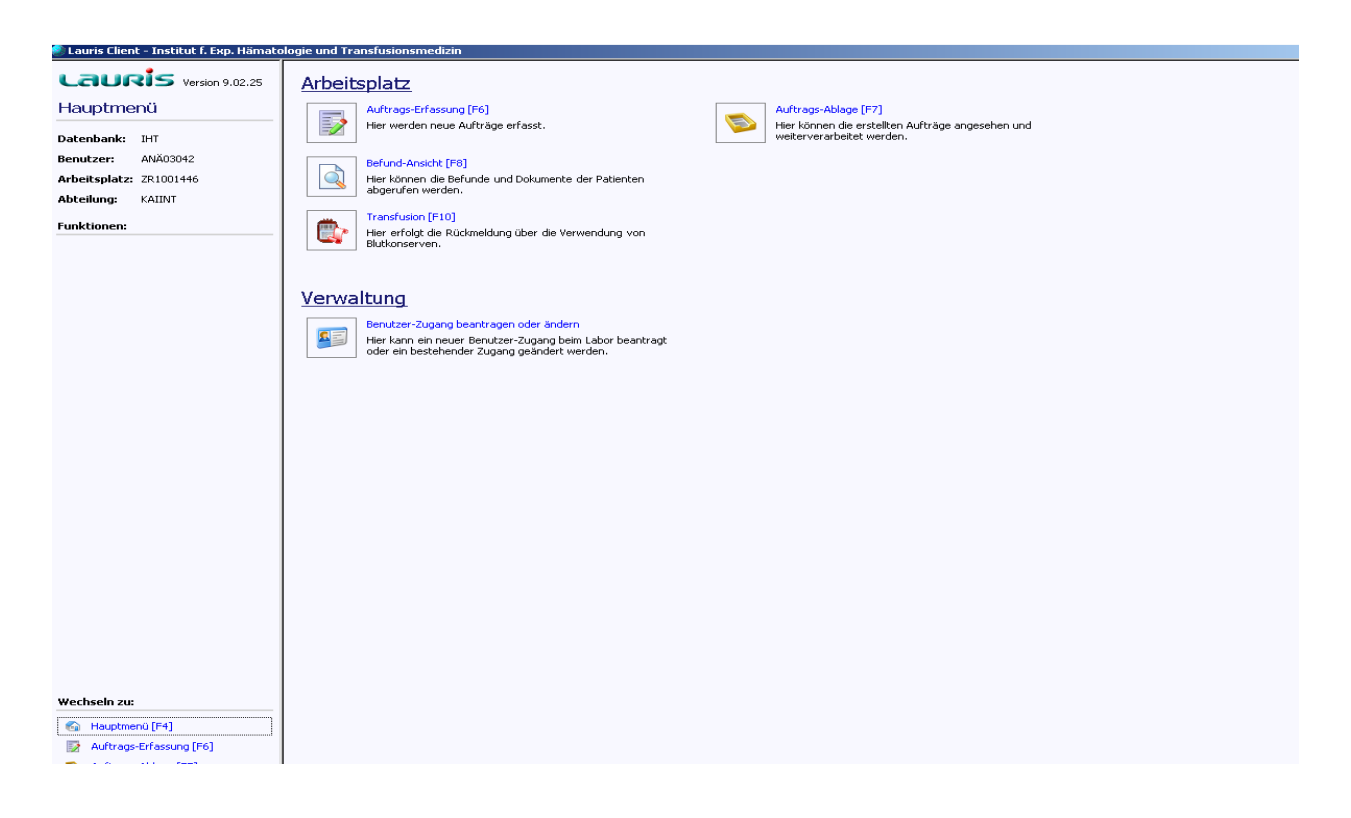

#### In diesen Masken sehen sie die Bereiche "Arbeitsplatz" und "Verwaltung"

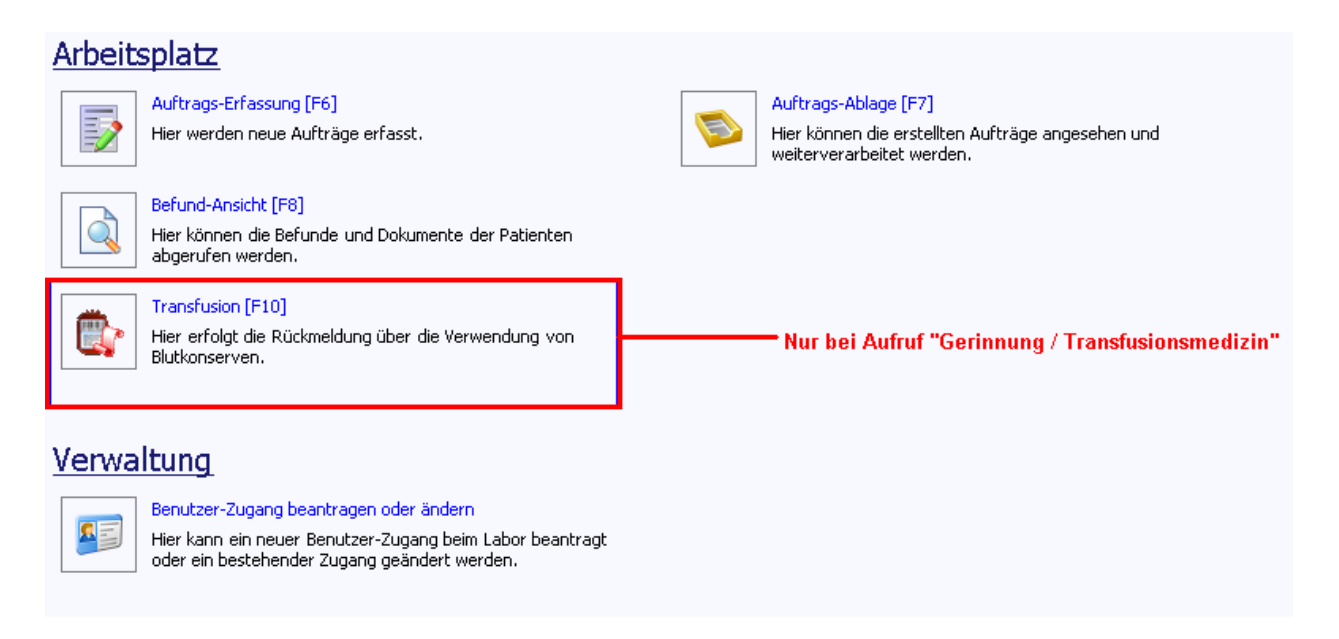

### Auftrags-Erfassung [F6]

#### Durch Anklicken dieses Symbols gelangt man zur Auftragserfassung...

(Welche Werte, zu welchem Zeitpunkt, Besonderheiten, Fragen...)

#### Auftrags-Ablage [F7]

#### Durch Anklicken dieses Symbols gelangt man zur Auftrags-Ablage...

(hier werden alle Abteilungsaufträge – alphabetisch nach Nachname sortiert – zur Weiterbearbeitung abgelegt. Sie können hieraus entnommen werden, geändert werden, oder auch noch gelöscht werden. Hierüber erfolgt die Weiterleitung an das jeweilige Labor...)

#### **Befund-Ansicht [F8]**

#### Durch Anklicken dieses Symbols gelangt man zur Befund-Ansicht...

(hier werden alle fertigen Laborprofile – chronologisch sortiert – angezeigt. Zum betrachten eines fertigen Befundes, klicken Sie die gewünschte Zeile an... Der Befund wird Ihnen angezeigt... Auch die Anzeige als "Kumulativbefund" - siehe Screenshot ist möglich, genauso wie das Ausdrucken der jeweiligen Befunde...)

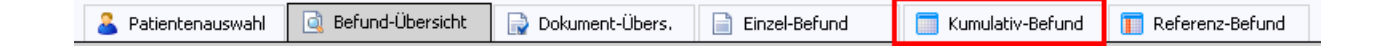

## Transfusion [F10]

Durch Anklicken dieses Symbols gelangt man zur Transfusion...

(hier werden alle Aufträge – zur Rückverfolgung einer Transfusion – sowie die Blutgruppe angezeigt. ...)

Der Bereich "Verwaltung" ist für den normalen KAS-User nicht relevant! Er wird in diesem Skript nicht erläutert.

## **Das Zentrallabor**

Hierüber können Sie alle Anforderungen stellen, welche bis jetzt über den Laborschein der "Biochemie" gestellt haben…

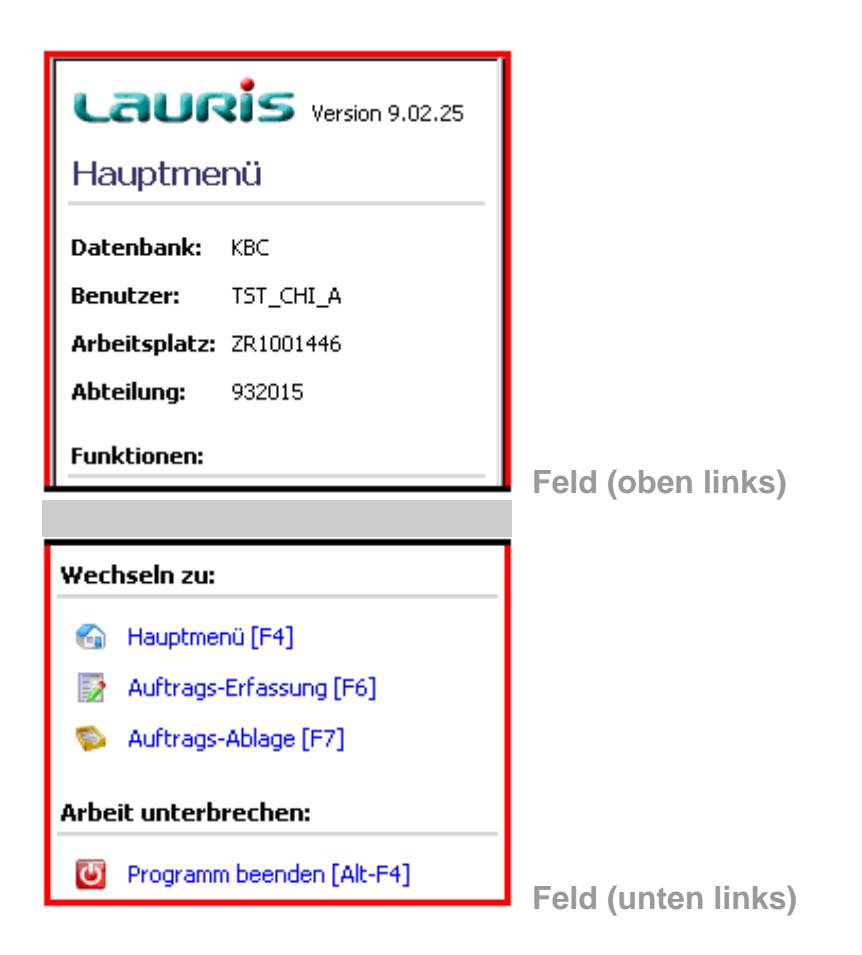

#### Hauptmenü:

Über das Feld (oben links) wird Ihnen angezeigt wer zurzeit auf welchem Rechner angemeldet ist, bzw. wer die Anforderung bearbeitet.

#### Wechseln zu:

Über das Feld (unten links) ist ein schneller Wechsel zwischen den einzelnen Menüpunkten möglich.

#### Arbeit unterbrechen:

Lässt sich auch über die "Funktionstasten [Alt + F4]" steuern… beendet das Programm.

#### Arbeitsplatz:

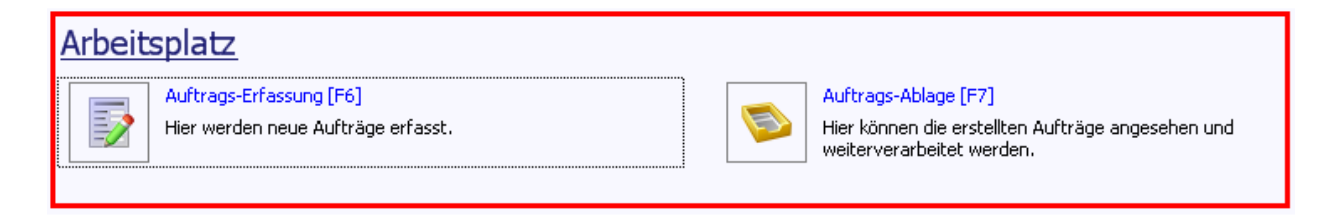

Hier können Sie durch Anklicken des Reiters "Autrags-Erfassung [F6]" eine Laboranforderung für den gewählten Patienten erstellen...

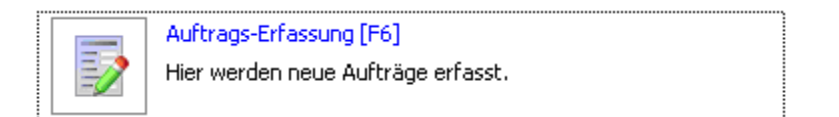

#### Es erscheint folgende Maske

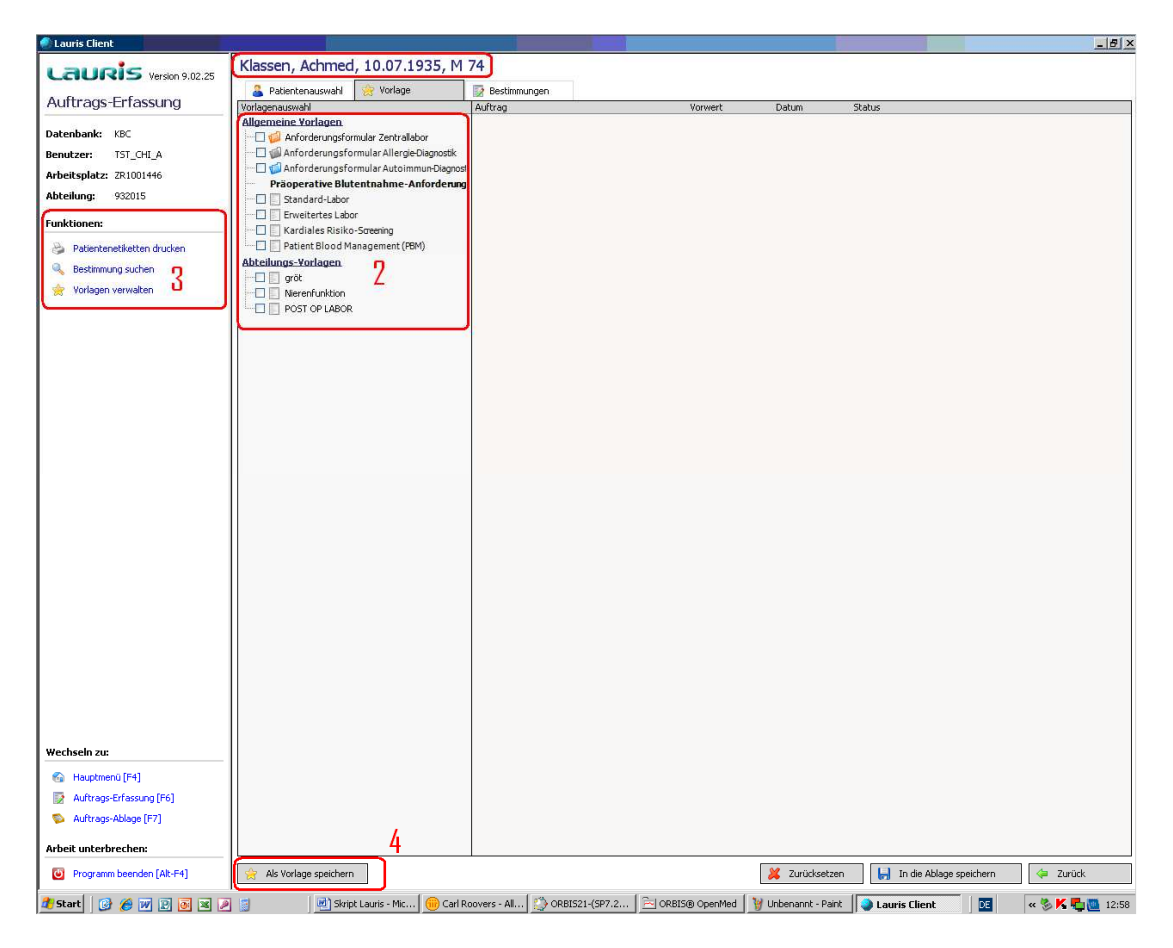

#### Die vier wichtigsten Punkte...

**1** Patientendaten (wichtig zwecks Abgleich)

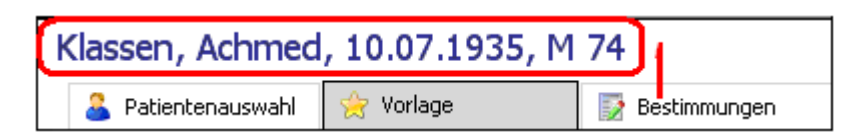

#### 2 Allgemeine-Vorlagen / Abteilungsvorlagen

- Über das Formular "Anforderungsformular Zentrallabor" erstellen Sie ein individuelles Laborprofil
- Über die Abteilungsvorlagen können Sie auf standarisierte, vorbelegte Laborprofile zugreifen

| Vorlagenauswahl                              |
|----------------------------------------------|
| Allgemeine Vorlagen                          |
|                                              |
| 🗇 🕼 Anforderungsformular Allergie-Diagnostik |
| 🗇 🍯 Anforderungsformular Autoimmun-Diagnost  |
| Präoperative Blutentnahme-Anforderung        |
| Standard-Labor                               |
| Erweitertes Labor                            |
| Kardiales Risiko-Screening                   |
| 🛄 🔲 Patient Blood Management (PBM)           |
| Abteilungs-Vorlagen 🗖                        |
| 🔄 gröt 🛛 🖊                                   |
|                                              |
|                                              |
|                                              |

**3 Patientenetiketten drucken** (bitte nicht verwenden!)

| Funktionen: |                       |       |  |  |  |  |
|-------------|-----------------------|-------|--|--|--|--|
| 3           | Patientenetiketten dr | ucken |  |  |  |  |
| 0           | Bestimmung suchen     | 9     |  |  |  |  |
| ☆           | Vorlagen verwalten    | ŋ     |  |  |  |  |

4 **Als Vorlage speichern** (nur wenn ein erstelltes Profil als Vorlage gespeichert werden soll – bitte unbedingt vorher im Team absprechen)

|                         | 4 |
|-------------------------|---|
| 🚖 Als Vorlage speichern | ) |

Nach anklicken "Anforderungsformular Zentrallabor" erscheint folgende Maske:

| lauris Client                |                                          |               |                         |                    |                               | _@×                |
|------------------------------|------------------------------------------|---------------|-------------------------|--------------------|-------------------------------|--------------------|
| Laupis Varian 0.02.25        | Klassen, Achmed, 10.07.1935, №           | 1 74          |                         |                    |                               |                    |
| Version 9.02.25              | 🔒 Patientenauswahl 👷 Vorlage             | Bestimmungen  |                         |                    |                               |                    |
| Auftrags-Erfassung           | Bestimmungsauswahl                       | Auftrag       | Vorwert                 | Datum              | Status                        |                    |
|                              | Zentrallabor                             | Zentrallabor  |                         |                    | neu                           |                    |
| Datenbank: KBC               | - 🗌 💡 Dringlichkeit                      |               |                         |                    |                               |                    |
| Benutzer: TST_CHI_A          | - D S Abnahmedatum                       |               |                         |                    |                               |                    |
| Arbeitsplatz: ZR1001446      | 🕮 🍟 Hinweise zur Plausibilität           |               |                         |                    |                               |                    |
| Abteilung: 932015            | Sondermaterial                           |               |                         |                    |                               |                    |
|                              |                                          |               |                         |                    |                               |                    |
| Funktionen:                  | 🕀 🍏 Serum                                |               |                         |                    |                               |                    |
| 💫 Patientenetiketten drucken | 🕀 🥡 Na-Fluorid-Plasma                    |               |                         |                    |                               |                    |
| A Vadamarum                  | 🗉 🥌 Li-Heparin-Plasma                    |               |                         |                    |                               |                    |
| Vademecum                    | 🕮 📹 EDTA-Blut                            |               |                         |                    |                               |                    |
| Kanala Suchen                | 🗉 🍎 EDTA-Plasma                          |               |                         |                    |                               |                    |
|                              | Eitrat-Blut                              |               |                         |                    |                               |                    |
|                              | 🖶 🌗 Liquor                               |               |                         |                    |                               |                    |
|                              | Sonderuntersuchungen                     |               |                         |                    |                               |                    |
|                              | B G Urin quantitativ                     |               |                         |                    |                               |                    |
|                              | [] - • • • • • • • • • • • • • • • • • • |               |                         |                    |                               |                    |
|                              |                                          |               |                         |                    |                               |                    |
|                              |                                          |               |                         |                    |                               |                    |
|                              |                                          |               |                         |                    |                               |                    |
|                              |                                          |               |                         |                    |                               |                    |
|                              |                                          |               |                         |                    |                               |                    |
|                              |                                          |               |                         |                    |                               |                    |
|                              |                                          |               |                         |                    |                               |                    |
|                              |                                          |               |                         |                    |                               |                    |
|                              |                                          |               |                         |                    |                               |                    |
|                              |                                          |               |                         |                    |                               |                    |
|                              |                                          |               |                         |                    |                               |                    |
|                              |                                          |               |                         |                    |                               |                    |
|                              |                                          |               |                         |                    |                               |                    |
| 1                            |                                          |               |                         |                    |                               |                    |
|                              |                                          |               |                         |                    |                               |                    |
|                              |                                          |               |                         |                    |                               |                    |
|                              |                                          |               |                         |                    |                               |                    |
|                              |                                          |               |                         |                    |                               |                    |
|                              |                                          |               |                         |                    |                               |                    |
| 1                            |                                          |               |                         |                    |                               |                    |
| Workcolo zu                  |                                          |               |                         |                    |                               |                    |
|                              |                                          |               |                         |                    |                               |                    |
| 🚱 Hauptmenü [F4]             |                                          |               |                         |                    |                               |                    |
| Auftrags-Erfassung [F6]      |                                          |               |                         |                    |                               |                    |
| 🛸 Auftrags-Ablage [F7]       |                                          |               |                         |                    |                               |                    |
| Arbeit unterbrechen:         |                                          |               |                         |                    |                               |                    |
| Programm beenden [Alt-F4]    | 👷 Als Vorlage speichern                  | - <u>*</u> .  |                         | 💢 Zurücksetze      | n 🛛 🔛 In die Ablage speichern | 🗢 Zurück           |
| Start R A W P A X P          | i 🗐 👘 Skript Lauris - Mic 🤴 Carl         | Roovers - All | (SP7.2   🖂 ORBIS® OpenM | W Unbenannt - Pain | t 🕒 Lauris Cliept             | <b>« K P</b> 13:12 |

In dem hier roten markierten Bereich machen Sie allgemeine Angaben zu den Proben,

wie z. B. Dringlichkeit, Abnahmedatum, etc. ...

z. B.:

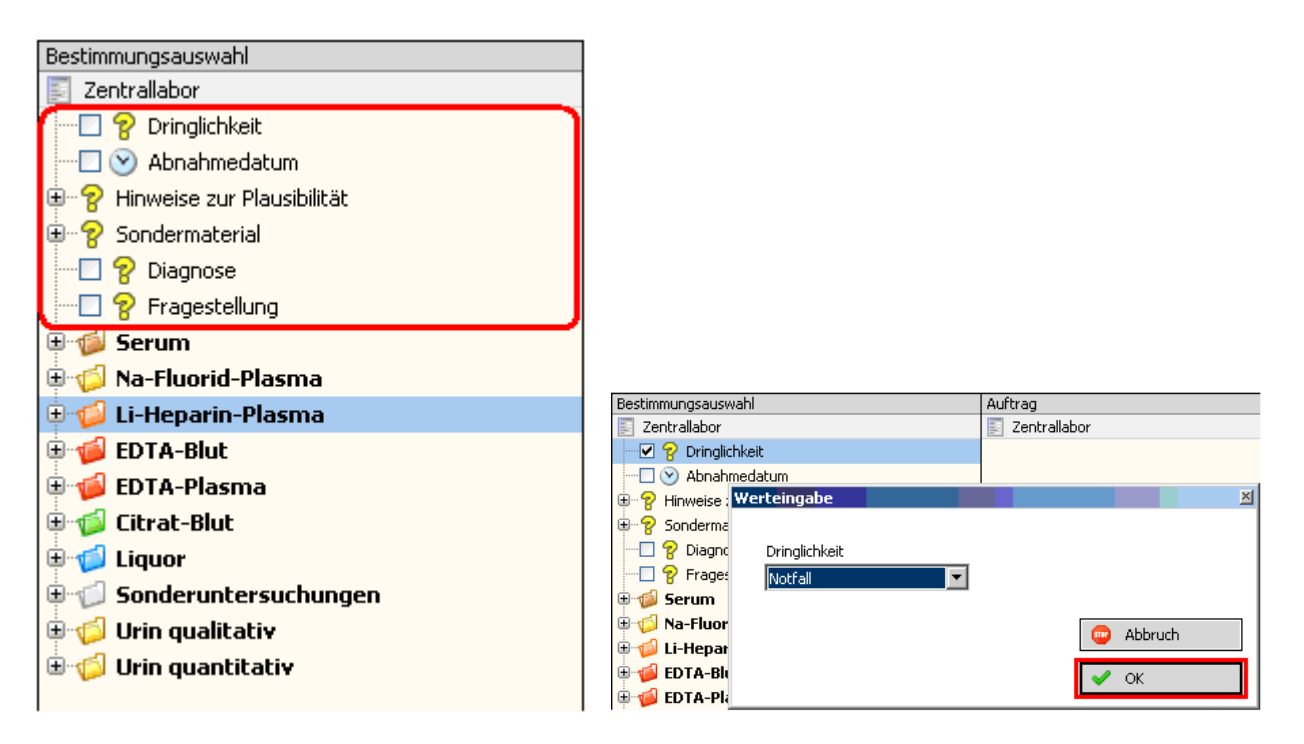

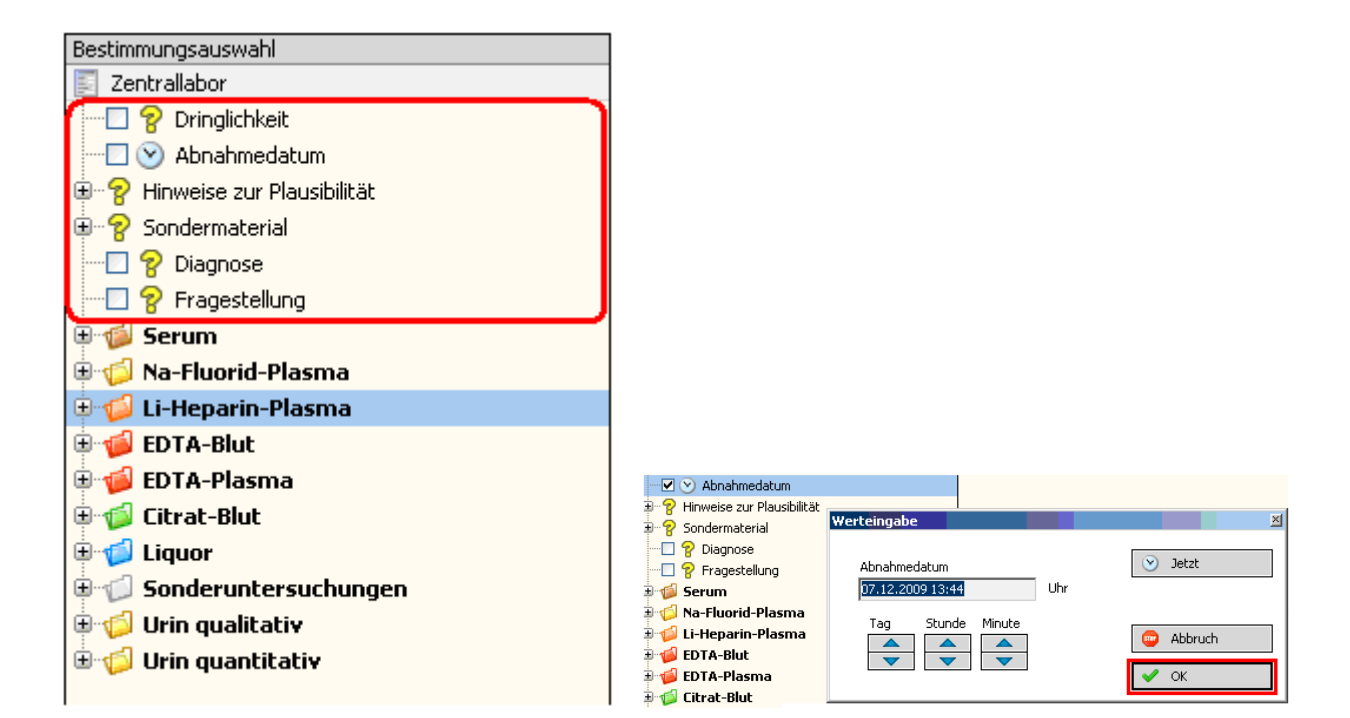

Diese Angaben werden dann, gemäß der getroffenen Auswahl, auf der rechten Seite (Auftrag) angezeigt...

| Bestimmungsauswahl             | Auftrag                      | Vorwert | Datum | Status |
|--------------------------------|------------------------------|---------|-------|--------|
| Zentrallabor                   | Zentrallabor                 |         |       | neu    |
| 🖂 🔽 Dringlichkeit              | 🗖 🛛 💡 Dringlichkeit: Notfall |         |       |        |
|                                |                              |         |       |        |
| 🖨 🛜 Hinweise zur Plausibilität | 🗹 💡 nach OP                  |         |       | neu    |
|                                | ·                            |         |       |        |
| - 🖂 💡 Material infektiös!      |                              |         |       |        |
| - 🖸 💡 C2-Monitoring            |                              |         |       |        |
|                                |                              |         |       |        |
|                                |                              |         |       |        |
| - 🖸 💡 Tumornachsorge           |                              |         |       |        |
| - 🖂 💡 vor Chemotherapie        |                              |         |       |        |
|                                |                              |         |       |        |
|                                |                              |         |       |        |
| - 🗹 💡 nach OP                  |                              |         |       |        |
|                                |                              |         |       |        |
|                                |                              |         |       |        |
| 🖳 🔽 💡 Gedächnisambulanz        |                              |         |       |        |
| 🔤 🄁 Melanomnachsorge           |                              |         |       |        |
| 🖶 🖓 Sondermaterial             |                              |         |       |        |
|                                |                              |         |       |        |
| - 🗌 💡 Fragestellung            |                              |         |       |        |

Danach wählen Sie die gewünschten Laborparameter durch Anklicken der jeweils benötigten Monovetten aus...

z. B.:

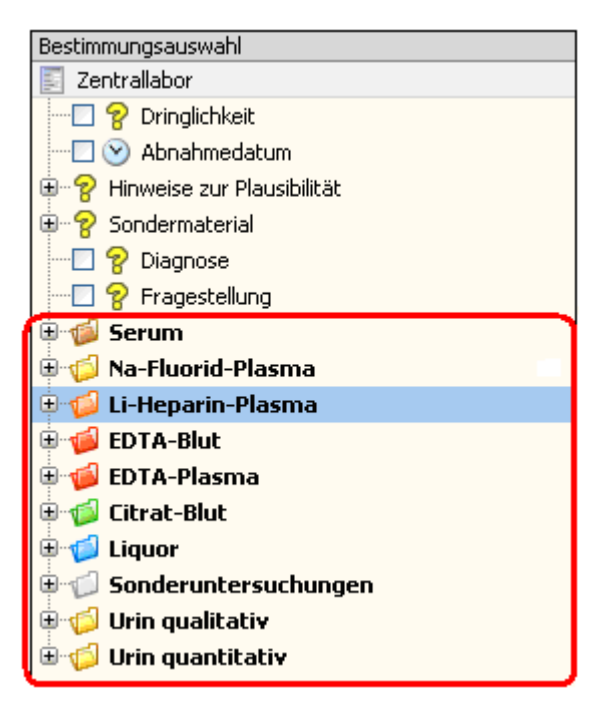

| Bestimmungsauswahl             | Auftrag                | Vorwert | Datum | Status |
|--------------------------------|------------------------|---------|-------|--------|
| Zentrallabor                   | Zentrallabor           |         |       | neu    |
|                                | 🖨 🍻 EDTA-Blut          |         |       |        |
|                                | 🔤 🖌 😔 kleines Blutbild |         |       | neu    |
| 🗄 🛜 Hinweise zur Plausibilität | 🖮 ᡝ 🕼 Citrat-Blut      |         |       |        |
| 🗄 🖓 Sondermaterial             | Quick+INR              |         |       | neu    |
| 🛜 Diagnose                     | 🔤 😔 РТТ                |         |       | neu    |
|                                |                        |         |       |        |
| 🖨 🍻 Serum                      |                        |         |       |        |
| 🗄 🗐 Klinische Chemie           |                        |         |       |        |
| 🕀 🏀 Eisenstoffwechsel          |                        |         |       |        |
| 🕀 🛞 Plasma-Proteine            |                        |         |       |        |
| 🕀 🧐 Vitamine                   |                        |         |       |        |
| 🕀 🕪 Medikamente                |                        |         |       |        |
| 🕀 🐲 Tumor-Marker               |                        |         |       |        |
| 🕀 🧐 Hormone                    |                        |         |       |        |
| 🔤 🗐 😑 Biobank-Serum            |                        |         |       |        |
| 🕀 🎁 Na-Fluorid-Plasma          |                        |         |       |        |
| 🗄 🧀 Li-Heparin-Plasma          |                        |         |       |        |
| 🖨 📹 EDTA-Blut                  |                        |         |       |        |
| 😑 🧽 Hämatologie                |                        |         |       |        |
| 🔤 🗹 😑 kleines Blutbild         |                        |         |       |        |
| grosses Blutbild               |                        |         |       |        |
|                                |                        |         |       |        |
| 🔁 😑 Dicker Tropfen             |                        |         |       |        |
|                                |                        |         |       |        |
|                                |                        |         |       |        |
| 8 bitte tel. anmelden          |                        |         |       |        |
| 8 Annahme bis 12 Uhr:          |                        |         |       |        |
| - De Horzellen                 |                        |         |       |        |
| 🔄 🔄 😑 Kugelzellen FACS         |                        |         |       |        |
| 🕀 🥯 Immunsuppressiva           |                        |         |       |        |
| 🕀 🥯 Vitamine                   |                        |         |       |        |
| BA1c                           |                        |         |       |        |
| 🗄 🍯 EDTA-Plasma                |                        |         |       |        |
| 🖃 🎲 Citrat-Blut                |                        |         |       |        |
| Hinweise zur Plausibilität     |                        |         |       |        |
| Quick+INR                      |                        |         |       |        |
|                                |                        |         |       |        |
|                                |                        |         |       |        |

Auch diese Angaben werden dann, gemäß der getroffenen Auswahl, auf der rechten Seite (erteilter Auftrag) angezeigt...

NB: Die Angaben der Laborparameter sind sortiert, gemäß den Anordnungen auf den alten Laboranforderungskarten (sortiert nach Probenmaterial)...

Nachdem man den gewünschten Auftrag fertig gestellt hat, muss man ihn speichern!

Anklicken: "In die Ablage speichern"...

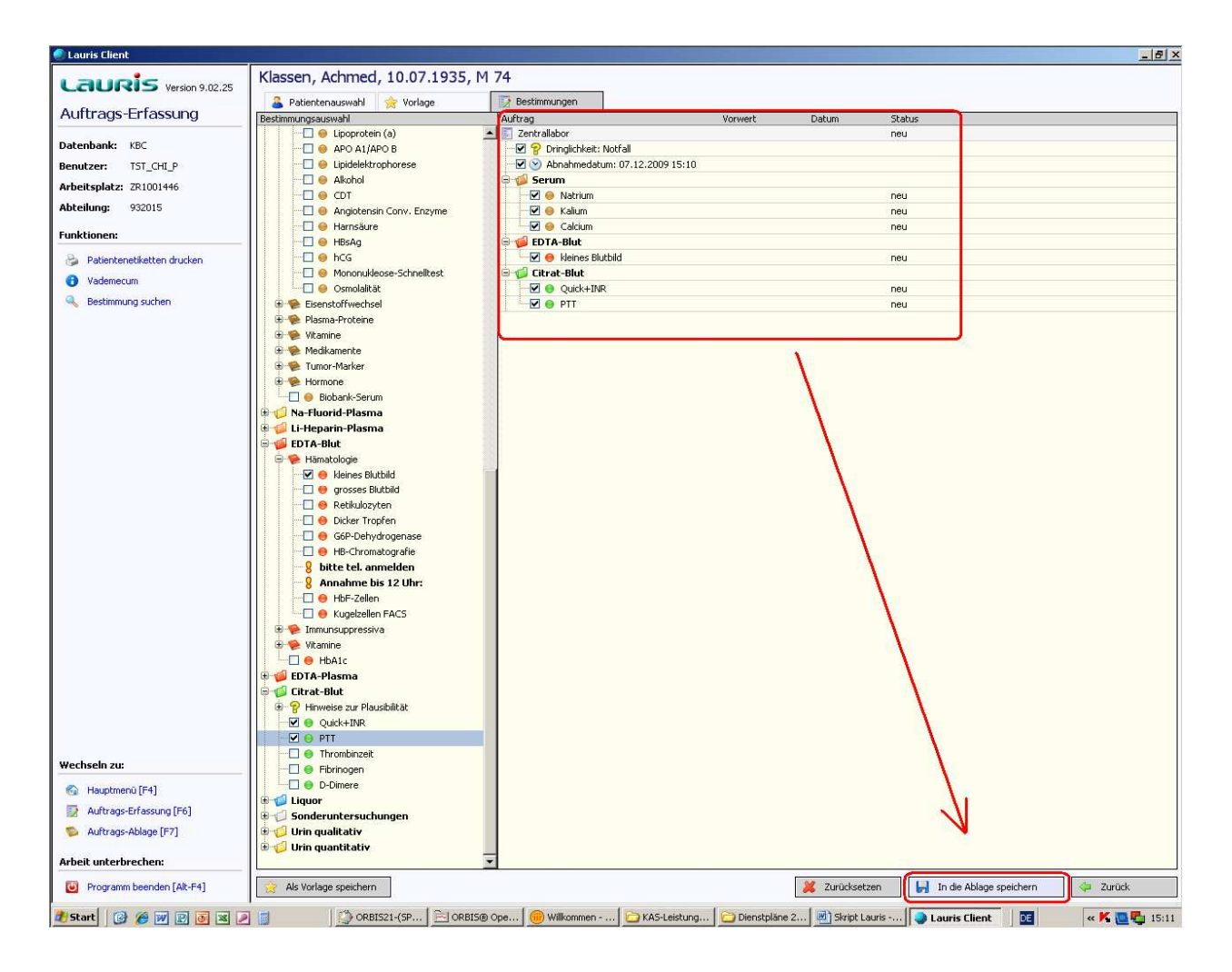

| Auftrag                              | Vorwert | Datum | Status |
|--------------------------------------|---------|-------|--------|
| 🧾 Zentrallabor                       |         |       | neu    |
| 🐨 🗹 🎖 Dringlichkeit: Notfall         |         |       |        |
| 🐨 🗹 📎 Abnahmedatum: 07.12.2009 15:10 |         |       |        |
| 🖨 ᡝ 💋 Serum                          |         |       |        |
| 🔤 🖌 😑 Natrium                        |         |       | neu    |
| 🗹 😑 Kalium                           |         |       | neu    |
| 🖂 🖌 😑 Calcium                        |         |       | neu    |
| 🖨 ᡝ EDTA-Blut                        |         |       |        |
| 🖂 🖌 😣 kleines Blutbild               |         |       | neu    |
| 🖮 💋 Citrat-Blut                      |         |       |        |
|                                      |         |       | neu    |
| PTT                                  |         |       | neu    |
|                                      |         |       |        |

→

📙 🛛 In die Ablage speichern

#### Der Auftrag wird nun in der "Auftrags-Ablage" gespeichert

Es erscheint folgende Maske:

| 🔎 Lauris Client           |                                                                                                    |                                        |                  |                    | ×                         |
|---------------------------|----------------------------------------------------------------------------------------------------|----------------------------------------|------------------|--------------------|---------------------------|
| Laugis Varian 0.07.25     | S Auftrags-Ablage                                                                                                    | Auftrags-Monitor                       |                  |                    |                           |
| Contraction Processo      | Annag .                                                                                                    | Datum Zeit Abnahme                     | z Zek Info       | Jatas              |                           |
| Auftrags-Ablage           | Steeg, Baran                                                                                                    | M 44 15.01.1965<br>08.12.2009 10:02    |                  | offen              |                           |
| Datenbank: KBC            | 🐵 🗔 🛐 Auftrag 20008450                                                                                                    | 08.12.2009 10:00                       |                  | offen              |                           |
| Benutzer: TST_CHI_A       | 1. Contraction 1. Contraction 1. Con |                                        |                  |                    | 7                         |
| Arbeitsplatz: ZR1001446   |                                                                                                    |                                        |                  |                    |                           |
| Abteilung: 932015         |                                                                                                    |                                        |                  |                    |                           |
| Funktionen:               |                                                                                                    |                                        |                  |                    |                           |
| Begleitschein drucken     |                                                                                                    |                                        |                  |                    |                           |
| Wechseln zu:              |                                                                                                    |                                        |                  |                    |                           |
| 🚱 Hauptmenü (F4)          |                                                                                                    |                                        |                  |                    |                           |
| Auftrags-Erfassung (F6)   |                                                                                                    |                                        |                  |                    |                           |
| S Auftrags-Ablage [F7]    |                                                                                                    |                                        |                  | 2                  | 4                         |
| Arbeit unterbrechen:      |                                                                                                    |                                        |                  | ۵                  | 4                         |
| Programm beenden [Alt-F4] | Rktualisieren                                                                                                    | uftrag ändern 🥑 Löschen                | 8                | 🛛 🗹 Alle auswählen | Etikettendruck 🛛 🗇 Zurück |
| 🏄 Start 🛛 🚱 🎢 🕅 🖻 🗷 🍠     | Carl Roover                                                                                                    | s - Alle Doku   🔅 ORBIS21-(SP7.27) - I | JKB BIS® OpenMed | Lauris Client      |                           |

Die Auftragsablage dient als Zwischenspeicher für alle angelegten Aufträge, für welche noch keine Etiketten gedruckt wurden

1 Auftragsablage

2 Der jeweilige Auftrag / die jeweiligen Aufträge

| Auftrag                | Datum      | Zeit  | Abnahme | Zeit | Info | Status |
|------------------------|------------|-------|---------|------|------|--------|
| 🖮 🔲 🚨 Steeg, Baran     | M 44       | 15.01 | .1965   |      |      |        |
| 🗄 🗔 🛐 Auftrag 20008451 | 08.12.2009 | 10:02 |         |      |      | offen  |
| 🖮 🔲 🛐 Auftrag 20008450 | 08.12.2009 | 10:00 |         |      |      | offen  |

3 Alle auswählen (ggf.)

🧭 Alle auswählen

4 Etikettendruck

😂 Etikettendruck

Der Etikettendruck erfolgt entweder für die einzelnen Aufträge oder für alle Aufträge gleichzeitig (Button "**alle Auswählen**")

#### WICHTIG!!! Immer den Auftrag anklicken, nicht den Patientennamen

Durch Anklicken des Buttons "**Etikettendruck**" werden alle erforderlichen Etiketten gedruckt und der Auftrag wird "digital" an das Labor übermittelt!

Solange die Etiketten noch nicht gedruckt wurden, steht der Status auf "offen"...

Alle Aufträge können nun noch geändert, ergänzt oder gelöscht werden!

| Auftrag                | Datum      | Zeit     | Abnahme | Zeit | Info | Statu | 5 |
|------------------------|------------|----------|---------|------|------|-------|---|
| 🖮 🗔 🚨 Steeg, Baran     | M 44       | 15.01.19 | 65      |      |      |       |   |
| 🗉 🗔 🗾 Auftrag 20008451 | 08.12.2009 | 10:02    |         |      |      | offen |   |
| 🛓 📃 🛐 Auftrag 20008450 | 08.12.2009 | 10:00    |         |      |      | offen |   |

Nach erstellen der Etiketten verschwinden die Aufträge aus der der Auftragsablage und sind nun mit dem Status "**unterwegs**" im Auftragsmonitor zu verfolgen.

| 💫 Auftrags-Ablage       | 🗟 Auftrags-Monitor |       |         |      |      |         |     |
|-------------------------|--------------------|-------|---------|------|------|---------|-----|
| Auftrag                 | Datum              | Zeit  | Abnahme | Zeit | Info | Status  |     |
| 📮 🔲 🤱 Grebe, Herta      | W 82               | 23.0  | 07.1927 |      |      |         |     |
| 🗄 🗖 🗾 📰 Auftrag 2000697 | 1 02.12.2009       | 20:28 |         |      |      | unterwe | :gs |

Auch in diesem Stadium können die Aufträge noch geändert werden oder erneut Etiketten gedruckt werden (z. B. wenn Sie ein Ersatzetikett für das Bekleben einer Monovette benötigen). Eine Löschung des Auftrages ist jedoch nicht mehr möglich!

#### Bekleben der Monovetten

Über Lauris werden, per Etikettendrucker (TSC-Drucker) alle Etiketten zum Bekleben der jeweiligen Monovetten ausgedruckt...

#### z. B.: Citrat - Röhrchen

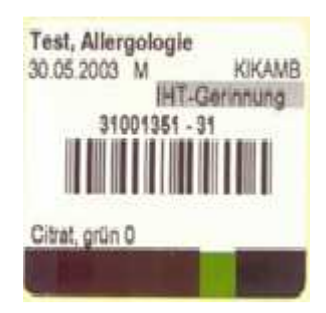

Der Barcode auf dem Etikett muss längs auf die Monovette geklebt werden

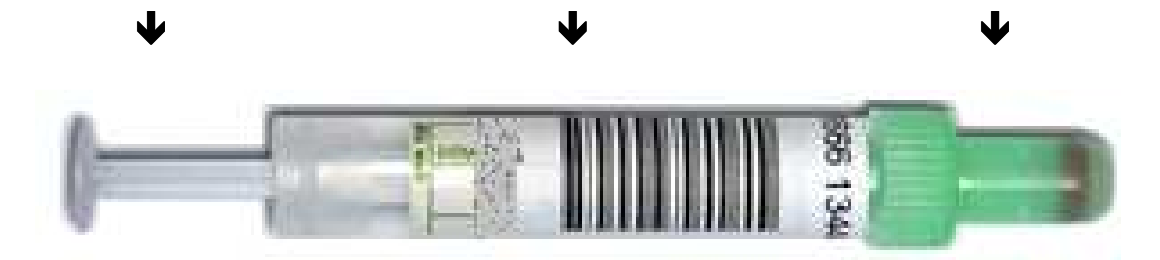

**Wichtig!** Wie bei den HINZ-Karten auch! Die Etiketten müssen immer den Monovetten passend zugeordnet werden!

z. B.:

| Serum | $\rightarrow$ | braun |
|-------|---------------|-------|
| EDTA  | $\rightarrow$ | rot   |

Unterhalb des Barcodes kann das Etikett, je nach Anforderung, zusätzliche Informationen zum Transport enthalten. Diese sollten unbedingt beachtet werden!

#### z. B.: Probe kühlen oder vor Licht schützen

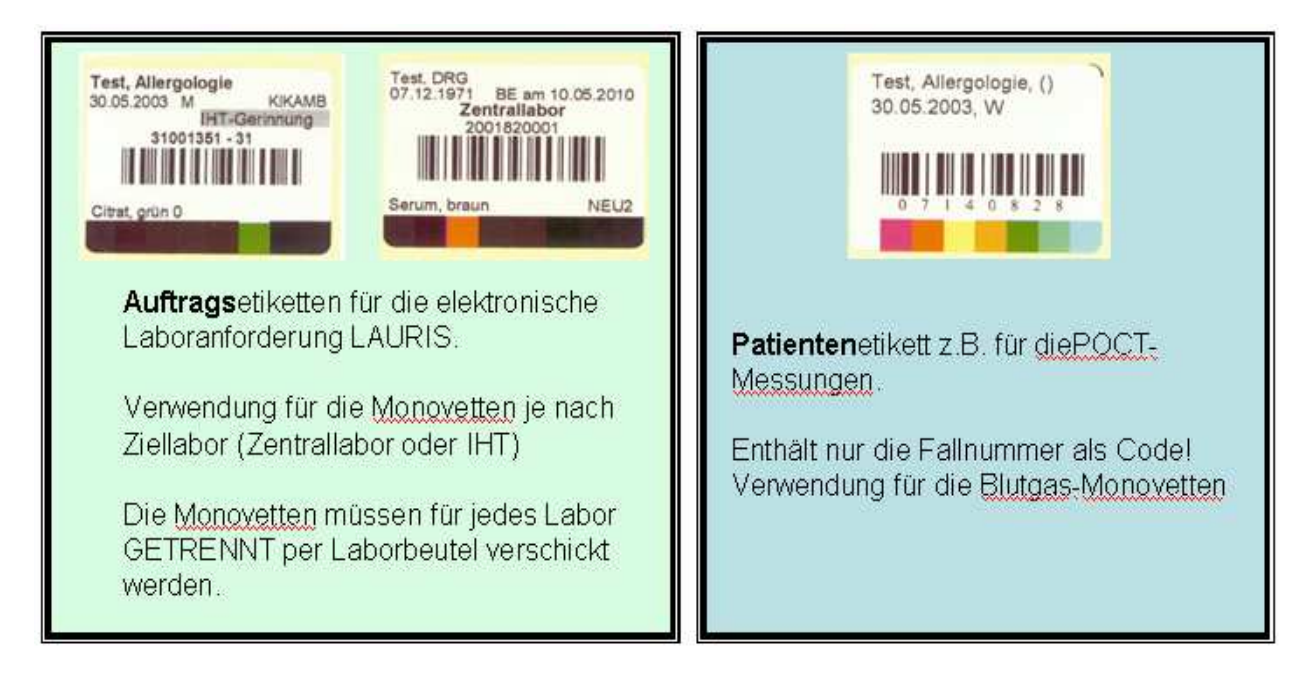

#### JEDE MONOVETTE MUSS MIT DEM PASSENDEN ETIKETT BESTÜCKT WERDEN

Folgende Materialien und Monovetten gibt es zurzeit im Zentrallabor

| 01 | Serum       | braun | Serum-Monovette            |
|----|-------------|-------|----------------------------|
| 02 | Liquor      | blau  | Liquor-Monovette           |
| 03 | NaFluorid   | gelb  | NatriumFluor-Monovette     |
| 04 | Citrat      | grün  | NatriumCitrat-Monovette    |
| 05 | EDTA        | rot   | EDTA-Monovette             |
| 06 | EDTA-Plasma | rot   | EDTA-Monovette             |
| 07 | Uqual       | gelb  | Urin-Monovette             |
| 08 | Uquant      | gelb  | Urin-Monovette             |
| 15 | SerumBio    | braun | Serum Monovette            |
| 16 | EDTABio     | rot   | EDTA-Monovette             |
| 17 | UrinBio     | gelb  | Urin-Monovette             |
| 18 | AszBio1     | braun | Aszites in Serum-Monovette |
| 19 | AszBio5     | rot   | Aszites in EDTA-Monovette  |

#### Monovetten die nicht korrekt beklebt sind, können nicht weiterverarbeitet werden.

## Häufig gemachte Fehler bei der Handhabe der Monovetten

## **Beispiel 1:**

Der Barcode wird schief aufgeklebt.

- → In diesem Fall können die Laborgeräte den Barcode nicht lesen.
- → Es kommt zu einem deutlichen Zeitverzug in der Ergebnisermittlung!

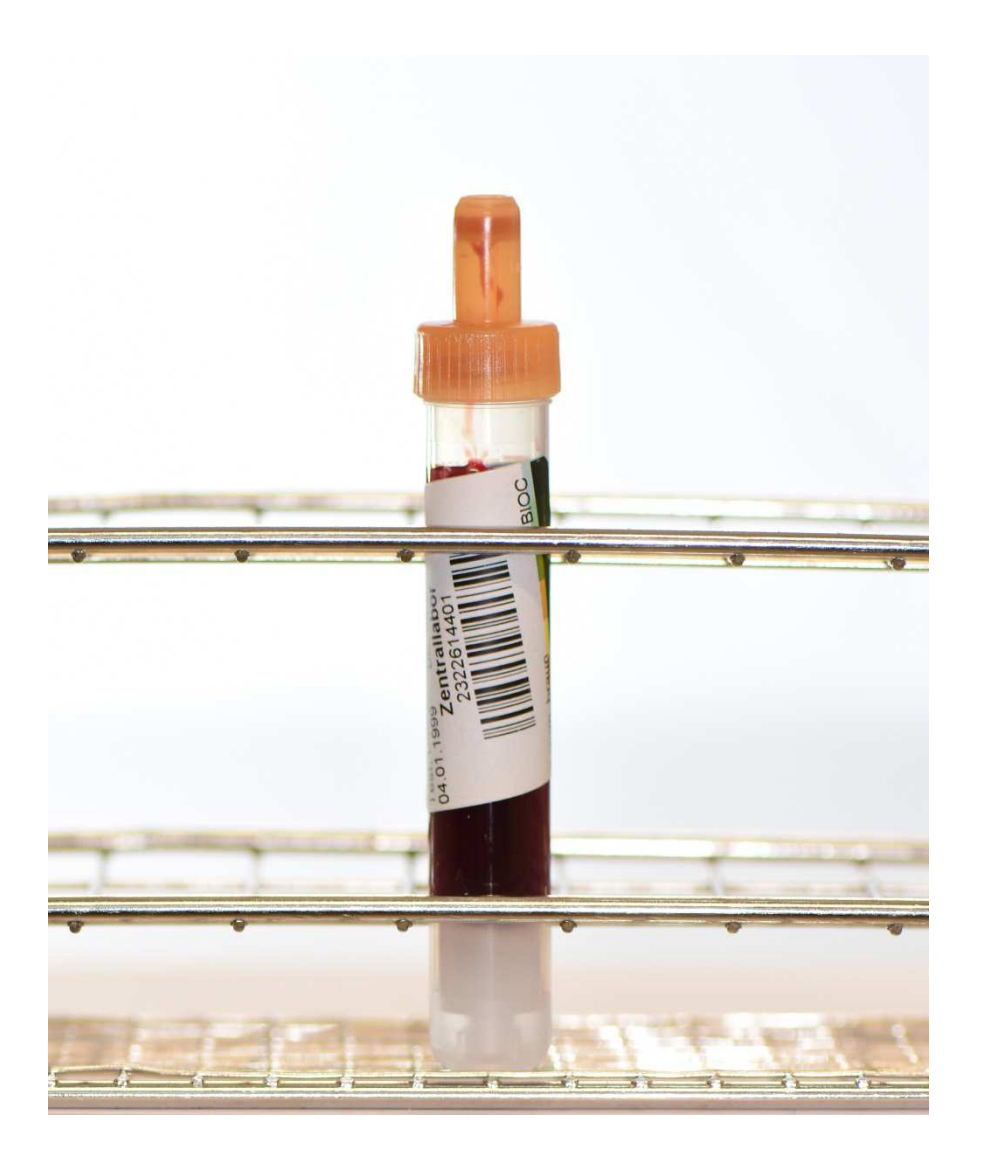

## **Beispiel 2:**

Zu wenig Material.

- → Die abgenommende Menge Blut reicht nicht aus für eine Laborbestimmung
- → Keine Ergebnisermittlung möglich!

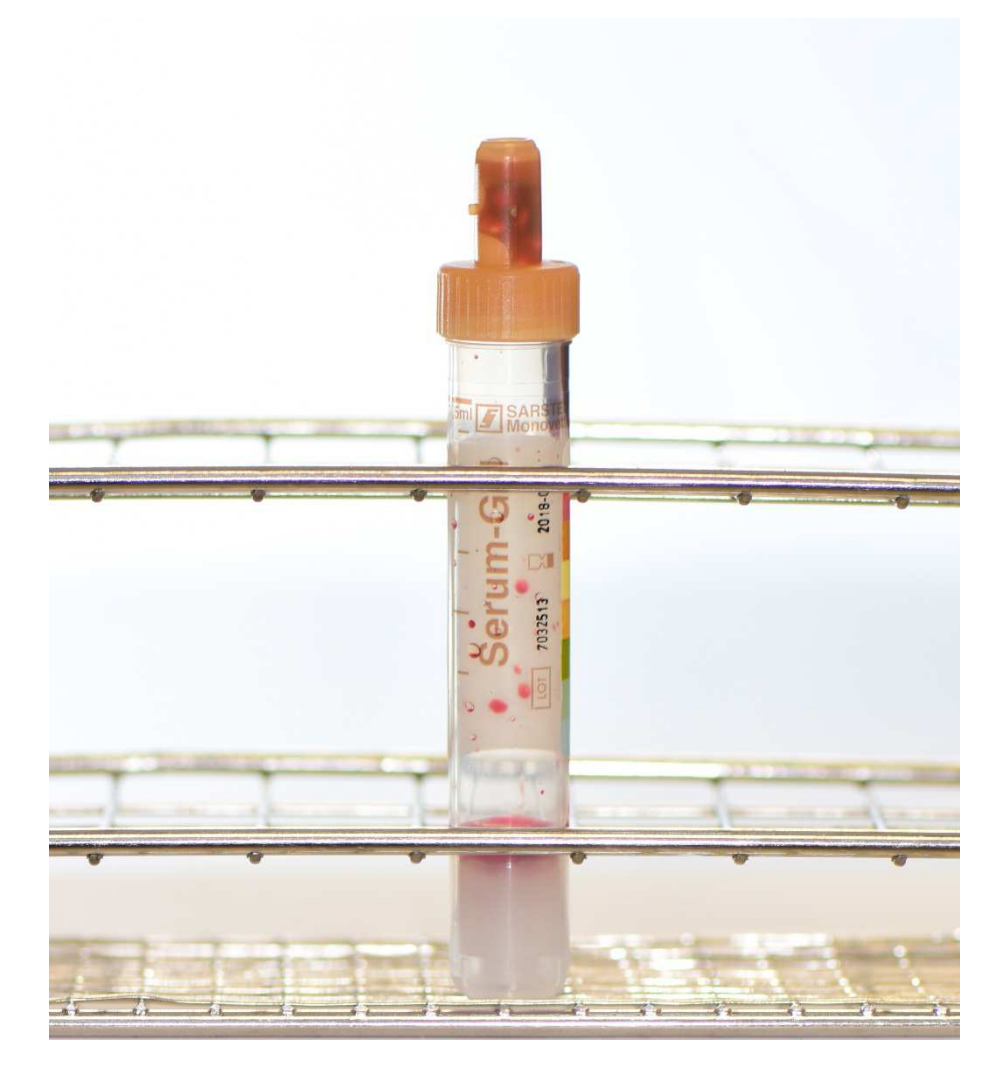

## **Beispiel 3:**

Die Kolbenstange wurde nicht korrekt eingerastet.

→ Dies führt zum Ausfall der Geräte im Zentrallabor!

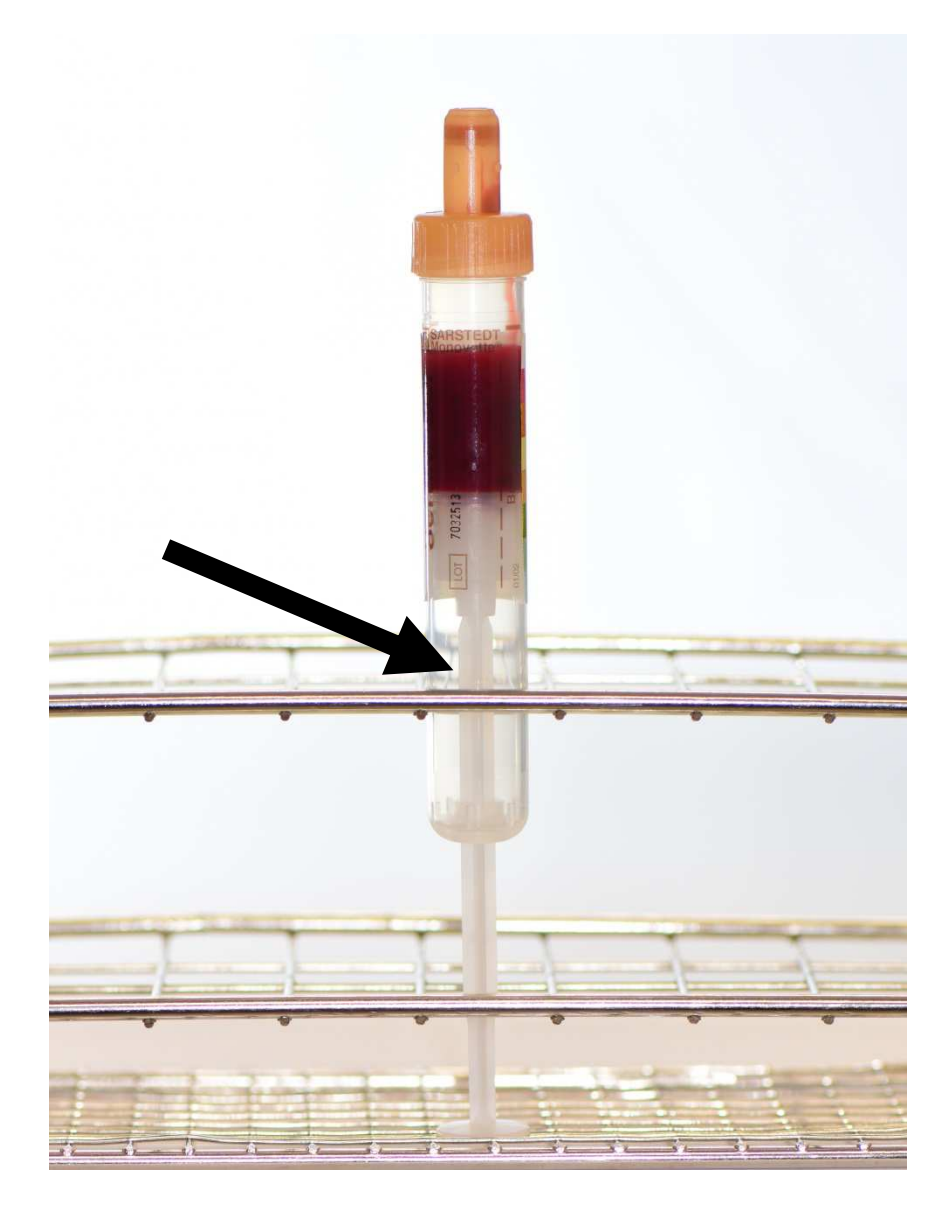

#### Probenbearbeitung...

Wenn die Probenröhrchen im Labor angekommen und "gescannt" wurden, ändert sich, für Sie im Auftragsmonitor ersichtlich, der Status von "**unterwegs**" auf "**im Labor**"

| 💫 Auftrags-Ablage     | auftrags-Monitor |      |              |       |      |          |
|-----------------------|------------------|------|--------------|-------|------|----------|
| Auftrag               | Datum            | Zeit | Abnahme      | Zeit  | Info | Status   |
| 🚊 🔲 🤽 Andres, Stefan  | M 34             | 04   | .11.1975     |       |      |          |
|                       |                  |      |              |       |      |          |
|                       |                  |      |              |       |      |          |
|                       |                  |      |              |       |      |          |
| :                     |                  |      |              |       |      |          |
| 🗄 🗔 🗾 Auftrag 2000593 | 6 25.11.2009     | 12:3 | 8 25.11.2009 | 00:00 |      | im Labor |

**Cave**: Wenn der Auftrag im Labor angekommen ist, kann dieser von der anfordernden Person nicht mehr bearbeitet oder ergänzt werden. Eventuelle Änderungen oder Nachforderungen müssen dann, telefonisch erfolgen.

Die Laborergebnisse werden a) zu **Orbis NICE** in die **KG** des Patienten geschickt b) weiterhin werden die Befunde, wie bis jetzt auch, per Netzdrucker, Faxgerät oder Boten auf die anfordernde Station geschickt. c) des Weiteren können die fertigen Ergebnisse auch über die "Befund-Ansicht" abgefragt werden (siehe Seite 9 in diesem Script).

Die Aufträge verschwinden erst dann aus der "Auftrags-Ablage" wenn sie komplett gemessen und validiert wurden.

#### Vorwerte...

| 🚨 Patientenauswahl 🛛 🚖 Vorlage | 🔯 Bestimmungen 🛛 🔂 Vorwerte |         |            |           |
|--------------------------------|-----------------------------|---------|------------|-----------|
| Bestimmungsauswahl             | Auftrag                     | Vorwert | Datum      | Status    |
| Zentrallabor                   | Zentrallabor                |         |            | neu       |
|                                | 🖕 🍻 Serum                   |         |            |           |
|                                | 🗹 🥚 Natrium                 | 141     | 07.12.2009 | neu       |
| 🖶 💡 Hinweise zur Plausibilität | 🗹 🥚 Kalium                  | 4.81    | 08.12.2009 | neu       |
| 🗄 🖓 Sondermaterial             |                             | 2.36    | 03.12.2009 | neu       |
| - 🖸 💡 Diagnose                 |                             | 1.05    | 08.12.2009 | neu       |
| - 🗖 💡 Fragestellung            | 🗖 🕘 Harnstoff               | 41 +    | 07.12.2009 | neu 🗖     |
| 🗄 🍻 Serum                      | 😑 ALT(GPT) 37 C             | 58 +    | 03.12.2009 | neu 7. K. |
| 🖶 🎁 Na-Fluorid-Plasma          | 🔄 🕒 🥚 AST(GOT) 37 C         | 36 +    | 03.12.2009 | neu       |
| 🖶 🍯 Li-Heparin-Plasma          | 🤤 Gesamtbilirubin           | 0.42    | 07.12.2009 | neu       |
| 🖶 💋 EDTA-Blut                  | 🔤 🔲 gamma-GT 37 C           | 28      | 07.12.2009 | neu       |

Nach Auswahl eines gewünschten Laborprofils und dessen Einfügung unter "Auftrag" lassen sich - bei bekannten Patienten (zu denen es bereits Laborbefunde gibt) - "**Vor-werte**" anzeigen!

Dieses kann z. B. hilfreich sein bei der Auswahl bestimmter Parameter zur Verlaufskontrolle (rot hinterlegte Werte nochmals kontrollieren lassen)!

## Das Erstellen von Vorlagen...

Wenn häufig gleiche Anforderungsspektren / Profile angefordert werden, können diese in sogenannten "**Vorlagen**" zusammengefasst werden (z. B. kleines Aufnahme Labor).

Diese gespeicherten Vorlagen stehen dann in der Formularauswahl unter "**Abteilungs -**- Vorlagen" zur Verfügung und ersparen Ihnen das ständige neue Erstellen von gleichartigen Profilen. Bei der Anforderung mittels "Abteilungsvorlagen" können diese jederzeit durch zusätzliche Parameter ergänzt werden.

Um eine Vorlage zu erstellen, werden zunächst alle gewünschten Parameter (Bestimmungen) ausgewählt. Anschließend durch einen Klick auf die Schaltfläche "Als Vorlage speichern" gesichert!

- **CAVE:** Jeder "User" kann solche Vorlagen erstellen!
  - Einmal erstellte Vorlagen können nur durch den "Anlageuser" wieder gelöscht werden!
- Also: Maß- und sinnvoller Umgang mit der Anlage neuer Vorlagen!!!

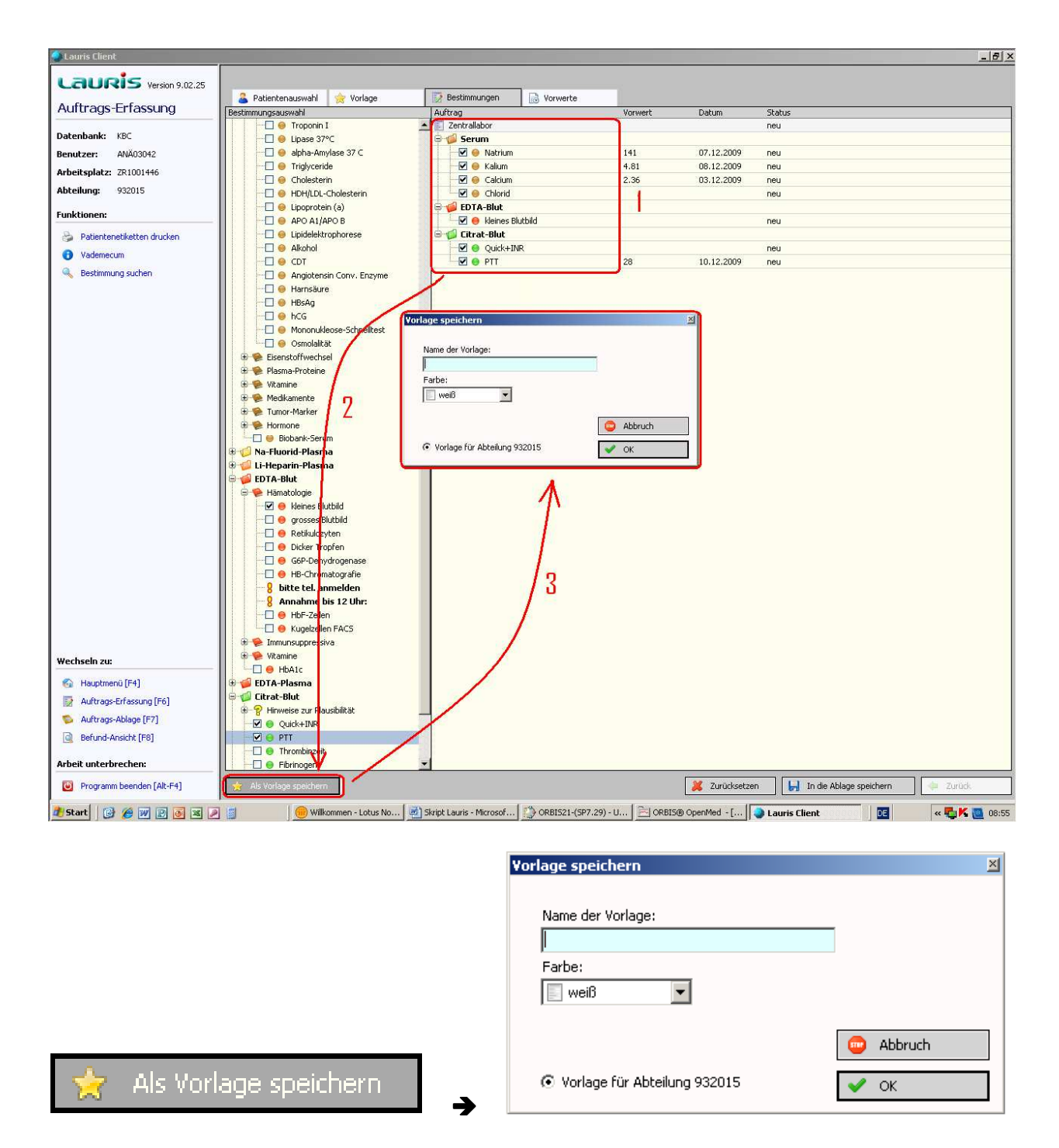

In dem hier rechts gezeigtem Feld "**Name der Vorlage**" soll der Vorlage nun einen sinnigen, intuitiven Namen gegeben werden.

Das die Vorlage nun exklusiv für Ihre Abteilung erstellt wird, ist ebenfalls ersichtlich... (siehe Markierung im Beispiel "**Vorlage für Abteilung 932015**")

Danach mit "**OK**" bestätigen. Die Vorlage erscheint nun in der Abteilungs-Vorlagen-Übersicht Ihrer Station.

| Vorlagenauswahl                       |
|---------------------------------------|
| Allgemeine Vorlagen                   |
| 🖳 🗇 Anforderungsformular Zentrallabor |
| Abteilungs-Vorlagen                   |
|                                       |
| 🖳 🔁 Pankreas Aufnahme                 |
| 🖳 💭 📚 Aufnahme post OP 🛛 ICU          |
| 🔁 🐤 Aufnahme Sepsis ICU               |
| 🔽 📚 Aufnahme Trauma ICU               |
| 🗌 ⋟ Aufnahme Herz                     |
| 🖳 📃 Herzenzyme Notfall                |
| 🔲 🧾 03.00 Leber Verlauf               |
| 🔲 🧾 03.00 Pankreas Verlauf            |
| 📰 3:00Uhr Verlauf ICU                 |
| 🔲 🗾 03:00 Sepsis Verlauf ICU          |
| 🔲 🗾 03:00 Trauma Verlauf ICU          |
| 🔲 🗾 03:00 Herz Verlauf ICU            |
| 3:00Uhr Uhrzeit                       |
| 7:00Uhr Uhrzeit                       |
| SELEN-Studie-Nie PCT                  |
| 🔲 🗾 07.00 LTx Tacrolimus              |
| 🔲 🔄 07.00 🛛 LTX / NTX Cyclosporin A   |
| 🔲 🗾 07:00 Vancomycin-Spiegel ICU      |
|                                       |
| 🔲 🧾 EF links Leber / Pankreas ICU     |
| 🔤 🔲 🗾 Organspende                     |
|                                       |

# Das Löschen von Vorlagen...

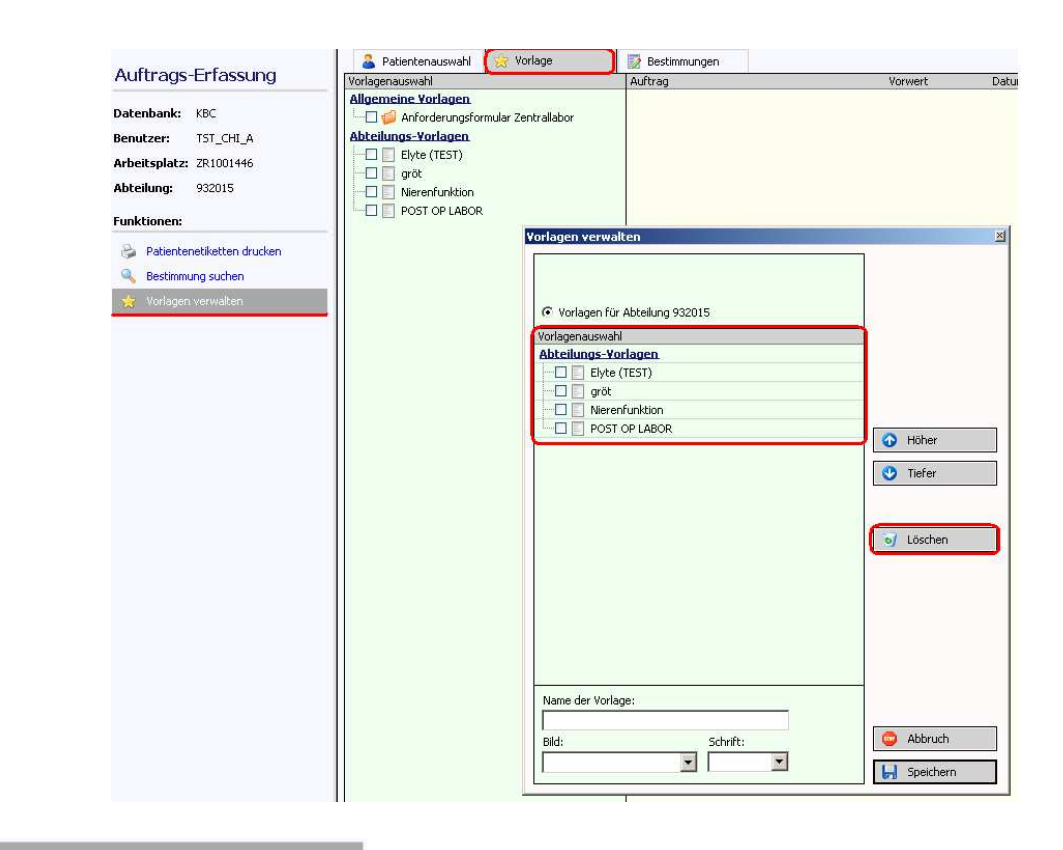

↓

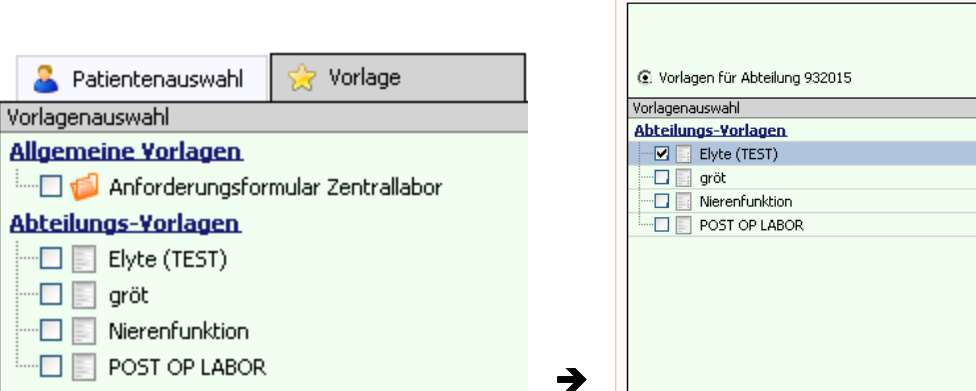

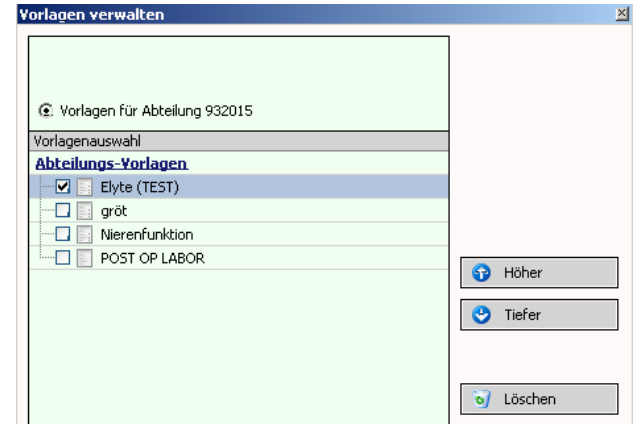

CAVE: Einmal erstellte Vorlagen können nur durch den "Anlageuser" wieder gelöscht werden!

 $\mathbf{\Psi}$ 

| ¥orlage löscl | nen 🗵                                                                                                    |  |  |
|---------------|----------------------------------------------------------------------------------------------------|--|--|
| ?             | <b>Vorlage wirklich löschen?</b><br>Hiermit wird die ausgewählte Vorlage unwiderruflich gelöscht.<br>Möchten Sie wirklich weitermachen? |  |  |
|               | Vein                                                                                                    |  |  |
|               | Ŷ                                                                                                    |  |  |

📙 Speichern

Resultat...

"Elyte (TEST)" ist aus der Auswahl "Abteilungs-Vorlagen" verschwunden! (vergleiche Skriptseite 19)

| 🚨 Patientenauswahl                    | 🚖 Vorlage |  |  |  |  |  |
|---------------------------------------|-----------|--|--|--|--|--|
| Vorlagenauswahl                       |           |  |  |  |  |  |
| Allgemeine Vorlagen                   |           |  |  |  |  |  |
| 🛄 🗇 Anforderungsformular Zentrallabor |           |  |  |  |  |  |
| Abteilungs-Vorlagen                   |           |  |  |  |  |  |
| 🗾 gröt                                |           |  |  |  |  |  |
|                                       |           |  |  |  |  |  |
| POST OP LABOR                         |           |  |  |  |  |  |
|                                       |           |  |  |  |  |  |

## ACHTUNG

In unregelmäßigen Abständen ändern sich schon mal die anzufordernden Laborparameter (oder deren Referenzwerte) im Anforderungsformular des Zentrallabors (wie bis jetzt auf den HINZ - Formularen / HINZ - Karten auch).

## Diese Änderungen werden nicht automatisch in den Vorlagen übernommen

Immer wenn das Zentrallabor solche Änderungen vornimmt, werden Sie darüber informiert! Ihre Vorlagen müssen Sie dann dementsprechend anpassen!

## ACHTUNG

Das bekleben der Röhrchen gehört zu den vorbereitenden Maßnahmen! Um anschließende Verwechselungen auszuschließen, müssen die Röhrchen unbedingt

## VOR DER BLUTENTNAHME

mit dem jeweils passenden Etikett beklebt werden.

Auszug aus der "Verfahrensanweisung Präanalytik" des Zentrallabors am UKB (Erstellt am 29.08.2016):

Es ist ZWINGEND erforderlich VOR JEDER BLUTENTNAHME eine Patientenidentifikation durchzuführen:

Frage an den Patienten nach vollständigem Namen und Geburtsdatum! Sollte ein Patient nicht ansprechbar sein, müssen ggf. Hilfsmittel wie das ID-Armband des UKB zur Hilfe genommen werden."

# Hinweise zur Laboranforderung im EDV-Ausfall

Sollte bei einem Ausfall der IT / EDV die Laboranforderung mittels LAURIS nicht möglich sein, hält das Labor für **NOTFALL-Anforderungen** einen Anforderungsschein 1.99 vor, mit dem lediglich Notfall-Parameter angefordert werden können.

Voraussetzung für die Bearbeitung der Untersuchungsanforderungen im Zentrallabor ist das korrekte Ausfüllen des Anforderungsscheins und die eindeutige Probenidentifikation durch den Anforderer.

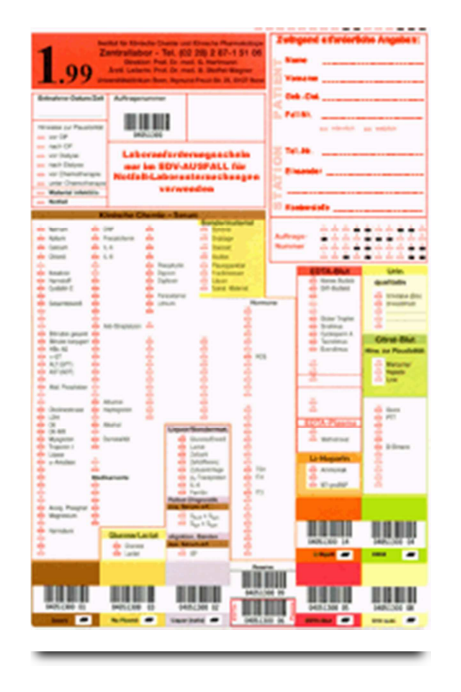

Anforderungsschein für Notfall-Laboruntersuchungen im EDV-Ausfall

Untersuchungen von Serum Na-Fluorid-Blut EDTA-Blut EDTA-Plasma Citrat-Blut Liquor Li-Heparin-Blut\* Urin – qualitativ

\*Li-Heparin-Blut dieses Material wird im Zentrallabor nicht mehr verwendet, bitte Aufkleber EDTA-Blut und EDTA-Monovette verwenden

#### Beschriftung

Im rechten oberen Feld sind folgende Angaben in leserlichen Druckbuchstaben zwingend erforderlich:

Patientendaten: Name, Vorname, Geb.-Datum, Fall-Nr., Geschlecht

Einsenderdaten: Tel.-Nr., Stationsbezeichnung, Name des Anforderers, nach Möglichkeit Kostenstellennummer

Links oben tragen Sie bitte das Abnahmedatum und die Abnahmezeit ein.

Untersuchungsanforderungen und Hinweise zur Plausibilität werden mittels weichem Bleistift in den entsprechenden Feldern markiert. Die Anforderungskarte bitte nicht knicken! Es können nur die aufgedruckten Parameter analysiert werden, weitere handschriftliche Einträge sind sinnlos.

#### Probenidentifikation

Die Etiketten des Anforderungsformulars sind mit der Auftragsnummer des Formulars versehen und werden entsprechend der Anforderung in Längsrichtung auf die entsprechenden Probengefäße geklebt.

cave:

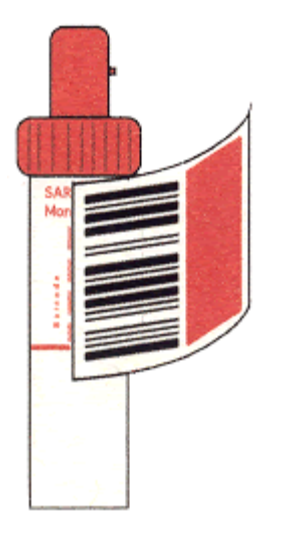

Nur so wird die Maschinenlesbarkeit und damit die eindeutige Probenidentifikation gewährleistet.

Die richtig beklebte Probe ist somit eindeutig der Anforderung zuzuordnen.

## Gefäße (Laborröhrchen) ohne Aufkleber können / dürfen aus forensischen Gründen nicht bearbeitet werden!

# Gerinnung

Die Anforderungsprozedur für "**Gerinnung**" erfolgt auf exakt dem gleichen Wege wie für die Anforderung "**Zentrallabor**".

Die fertigen Laborergebnisse werden Ihnen wie folgt übermittelt:

- Per Drucker (in Papapierform)
- Durch Einspielen in die (jeweils fachspezifische) KG des Patienten
- Durch das patientenbezogene Aufrufen der Befundansicht in Lauris

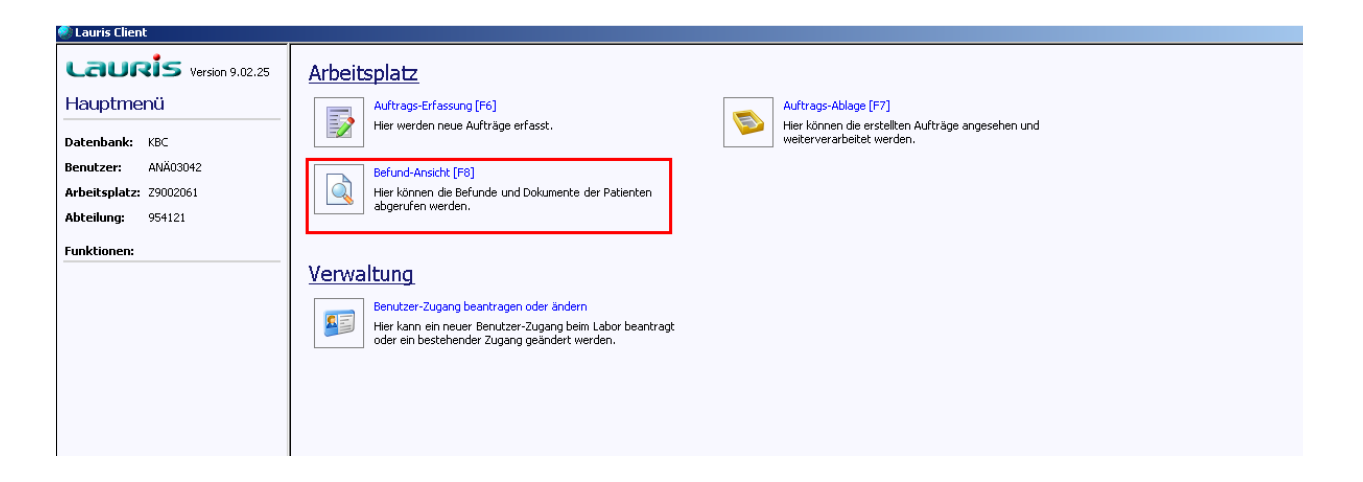

# Transfusionsmedizin

Die Anforderungsprozedur für "**Transfusionsmedizin**" erfolgt auf exakt die gleiche Art wie für die Anforderung "**Zentrallabor**" und "**Gerinnung**".

## Bis auf folgende Ausnahme...

Bei einer Anforderung für die "Transfusionsmedizin" wird (anders als bei den anderen Anforderungen) automatisch ein bereits komplett ausgefüllter "Probenbegleitbogen" mit <u>ausgedruckt</u>.

Dieser "Probenbegleitbogen" muss durch das ärztliche Personal <u>händisch</u> unterschrieben werden und zusammen mit der Probe ins Labor geschickt werden!

Die Rückmeldung über gegebene Blutprodukte erfolgt wie bisher (Begleitschein vom Arzt ausfüllen lassen und wieder an die Blutbank schicken...).

Die fertigen Laborergebnisse werden Ihnen wie folgt übermittelt:

- Per Drucker (in Papapierform)
- Durch Einspielen in die (jeweils fachspezifische) KG des Patienten
- Durch das patientenbezogene Aufrufen der Befundansicht in Lauris

| Clauris Client                                                                                          |                                                                                                    |  |  |  |  |  |
|----------------------------------------------------------------------------------------------------|----------------------------------------------------------------------------------------------------|--|--|--|--|--|
| Lauris Version 9.02.25                                                                                  | Arbeitsplatz                                                                                                    |  |  |  |  |  |
| Hauptmenü<br>Datenbank: KBC                                                                             | Auftrags-Erfassung [F6]<br>Her werden neue Aufträge erfasst.                                                                                                    |  |  |  |  |  |
| Benutzer:         ANÃ03042           Arbeitsplatz:         29002061           Abteilung:         954121 | Befund-Anscht (FB)<br>Hier können die Befunde und Dokumente der Patienten<br>abgerufen werden.                                                                         |  |  |  |  |  |
| Funktionen:                                                                                             | Verwaltung         Bendzer-Zugang beantragen oder ändern         Her kom ein neuer Bendzer-Zugang beän Labor beantragt<br>oder ein Destehender Zugang geändert werden. |  |  |  |  |  |

## Wo finde ich Unterstützung bei Problemen mit dem KAS?

Montag bis Freitag (von 09:00 - 15:00 Uhr) steht Ihnen, bei Problemen zu Soft- und Hardware, die Hotline der UK-IT zur Verfügung:

# **a**: 55555

Alternativ können Sie der UK-IT Ihr anliegen auch per Email schicken:

# @: servicedesk@ukb.uni-bonn.de

Montag bis Freitag (von 08:30 - 15:30 Uhr) können Sie sich, bei konkreten Fragen zu den Anwendungen im KAS, gerne im BIZ informieren und beraten lassen:

# **🖀**: 14442

#### Angebote zur Schulung unter:

#### http://www.ukb.uni-bonn.de/bildungszentrum

| UCD universitäts<br>klinikumbonn                           |                                                                                                    |                                                                                                    |                                                                                                    |  |
|------------------------------------------------------------|----------------------------------------------------------------------------------------------------|----------------------------------------------------------------------------------------------------|----------------------------------------------------------------------------------------------------|--|
| Startseite Über uns Forschung                              | Lehre Patient*innen Social Media                                                                                                    | a Newsroom International                                                                                                    | Suche                                                                                                    |  |
|                                                            | ÜBER UNS   VORSTAND   STABSSTELLEN   B                                                                                                    | ILDUNGSZENTRUM                                                                                                    |                                                                                                    |  |
|                                                            | Bildungszentrum                                                                                                    |                                                                                                    |                                                                                                    |  |
| Unweltschutz                                               | Herzlich Willkommen a                                                                                                    | m Bildungszentrum des Ur                                                                                                    | iversitätsklinikums Bonn                                                                                                    |  |
| Baumanagement                                              |                                                                                                    |                                                                                                    |                                                                                                    |  |
| <ul> <li>Betriebsärztlicher Dienst</li> </ul>              |                                                                                                    |                                                                                                    | Organigramm                                                                                                    |  |
| <ul> <li>Bildungszentrum</li> </ul>                        | A. T. 15 No. 70                                                                                                    | MARIAN AND AND AND AND AND AND AND AND AND A                                                                                                    | man man its i                                                                                                    |  |
| Ausbildung                                                 | 13. 24                                                                                                    |                                                                                                    |                                                                                                    |  |
| Fortbildung                                                | Alt                                                                                                    | States All States Street                                                                                                    |                                                                                                    |  |
| Weiterbildungen                                            | All the second second s | h universitate                                                                                                    |                                                                                                    |  |
| Datenschutz                                                |                                                                                                    | Phinikumbana                                                                                                    | 1232                                                                                                    |  |
| <ul> <li>Geräte- und<br/>Medizintechnik</li> </ul>         | A CONTRACTOR OF THE                                                                                                    |                                                                                                    |                                                                                                    |  |
|                                                            |                                                                                                    |                                                                                                    |                                                                                                    |  |
| <ul> <li>International Medical</li> <li>Service</li> </ul> | 1                                                                                                    |                                                                                                    |                                                                                                    |  |
| Interne Revision                                           | ALL AND ALL                                                                                                    | FORTBILDON                                                                                                    | · · · · · · · · · · · · · · · · · · ·                                                                                          |  |
| <ul> <li>Krankenhaushygiene</li> </ul>                     | AUSBILD                                                                                                    |                                                                                                    |                                                                                                    |  |
| <ul> <li>Lob- und<br/>Beschwerdemanagement</li> </ul>      | Sigmund-Froud-Straße 25                                                                                                    | I N CONTRACTOR                                                                                                    | Kounes II                                                                                                    |  |
| <ul> <li>OP-Management</li> </ul>                          | Strage                                                                                                    | 127 Bonn 0228 287 0 Bildungszentrum                                                                                                    | Bukbonn de III                                                                                                    |  |
| <ul> <li>Rechtsabteilung</li> </ul>                        | A ANTANIA PIE                                                                                                    | E-Mail                                                                                                    |                                                                                                    |  |
| Strahlenschutz                                             | the same in the same in the same                                                                                                    |                                                                                                    | 鐵鐵 創催 人                                                                                                    |  |
| Kommunikation                                              |                                                                                                    | and the second second se | · 51.11                                                                                                    |  |
| Telefonbuch                                                |                                                                                                    |                                                                                                    |                                                                                                    |  |
| [ → empfehlen                                              | Bildungsbereich Ausbildung                                                                                                    | Bildungsbereich Fortbildung                                                                                                    | Bildungsbereich Weiterbildung                                                                                                  |  |
| 🕒 drucken                                                  | Ausbildungszentrum für Pflegeberufe<br>Hebammenschule<br>MTLA - Schule<br>MTRA - Schule<br>OTA - Schule<br>Assoziierte Einrichtungen                                                                                                    | Fortbildungen<br>Supervision / Coaching<br>KAS-Schulungen<br>IT-Schulungen                                                                                                    | Fachweiterbildung Intensivpflege<br>Fachweiterbildung Onkologie<br>IMC - Grundkurs<br>Palliativ Care<br>Fachbezogene Refresher |  |